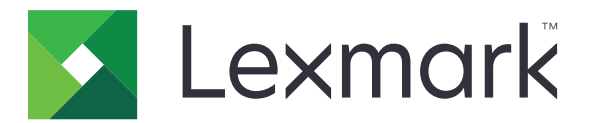

# Impressora de formulários 2500+ Series

Guia do usuário

Junho de 2015

www.lexmark.com

## Conteúdo

| informações sobre segurança                                                                                                    | 6  |
|----------------------------------------------------------------------------------------------------|----|
| Para aprender sobre a impressora                                                                                                    | 7  |
| Visão geral da impressora                                                                                                    | 7  |
| Aplicação de overlays no painel de controle                                                                                                    | 8  |
| Para entender os recursos e as funções da impressora                                                                                                    | 8  |
| Impressão de uma página de demonstração                                                                                                    |    |
| Impressão de uma página de configuração de rede                                                                                                    | 12 |
| Impressão a partir do Windows ou do DOS                                                                                                    | 13 |
| Uso do modo de emulação IBM                                                                                                    | 13 |
| Uso do modo de emulação Epson                                                                                                    |    |
| Uso do modo de emulação Okidata MICROLINE                                                                                                    | 15 |
| Uso do painel de controle                                                                                                    | 16 |
| Para entender os botões do painel de controle                                                                                                    |    |
| Para entender as luzes do painel de controle                                                                                                    | 18 |
| Uso do botão Iniciar/Parar                                                                                                    | 18 |
| Para colocar a impressora no estado on-line ou off-line                                                                                                    |    |
| Avanço do papel                                                                                                    | 19 |
| Uso do recurso Carregar/Descarregar                                                                                                    | 20 |
| Bloqueio e desbloqueio do painel de controle                                                                                                    | 20 |
| Seleção de um modo de Tracionador                                                                                                    | 20 |
| Seleção e bloqueio de uma fonte                                                                                                    | 21 |
| Desativação do Bloqueio de fonte                                                                                                    | 21 |
| Seleção e bloqueio de um pitch                                                                                                    | 22 |
| Desativação do Bloqueio de pitch                                                                                                    | 22 |
| carregamento de papel                                                                                                    | 23 |
| Configuração da alavanca de espessura de formulários                                                                                                    | 24 |
| Caminhos de papel                                                                                                    | 25 |
| Uso da função Picote                                                                                                    |    |
| Carregamento de papel contínuo                                                                                                    | 26 |
| Carregamento de formulários contínuos usando o tracionador de empurrar                                                                                           | 26 |
| Carregamento frontal de formulários contínuos utilizando o tracionador de puxar<br>Carregamento de formulários contínuos por baixo usando o tracionador de puxar |    |

| Carregamento de formulários soltos                                                  | 38       |
|-------------------------------------------------------------------------------------|----------|
| Carregamento manual de formulário solto ou envelope                                 |          |
| Alinhamento da margem esquerda                                                      | 40       |
| Definição do Início de formulário                                                   |          |
| Configuração do Início de formulário para formulários contínuos em modo de empurrar | 41       |
| Configuração de Início de formulário para formulários contínuos em modo de puxar    |          |
| Configuração de Início de formulário para um formulário solto ou um envelope        |          |
| Definição do Inicio de formulario em uma macro                                      | 43       |
| Guia de papel e mídia especial                                                      | 45       |
| Tipos e tamanhos de papel suportados pela impressora                                | 45       |
| Alteração da posição do tracionador                                                 | 46       |
| Posição do tracionador de empurrar                                                  |          |
| Posição do tracionador de puxar                                                     |          |
| Conversão do tracionador de empurrar para a posição de puxar                        | 47       |
| Conversão do tracionador de puxar para a posição de empurrar                        | 48       |
| Para entender o modo de Configuração e as opções de menu                            | 51       |
| Uso do modo de Configuração                                                         | 51       |
| Alteração das configurações de menu (um exemplo)                                    | 52       |
| Modo de configuração - Menu principal                                               |          |
| Opções do Menu principal                                                            | 53       |
| Opções Macro de formulários                                                         | 54       |
| Opções de dados                                                                     | 55       |
| Opções de controle                                                                  |          |
| Opções de interface                                                                 | 58<br>59 |
| Manutenção da impressora                                                            | 60       |
| Pedido de suprimentos                                                               |          |
| Remoção do cartucho de fita                                                         |          |
| l impeza da impressora                                                              | 60       |
| Reciclagem de produtos da Lexmark                                                   | 61       |
| Suporte administrativo                                                              | 62       |
| -<br>Restauração das configurações padrão de fábrica                                | 62       |
| Suporte a IPSec                                                                     | 63       |
| Suporte a SNMPv3                                                                    | 63       |
| Uso da autenticação 802.1x                                                          | 64       |
|                                                                                     |          |

| Verificação de uma impressora que não responde.       65         Teste da impressora.       65         Verificação do status da impressora.       66         Ajuste do alinhamento de caracteres (bidirecional).       68         Solução de problemas de impressão.       70         O teste da impressora funciona, mas a impressora não imprime quando está conectada ao computator.       70         A impressora parece estar imprimindo, mas não imprime.       70         A impressora vai para a posição Picote antes da conclusão do trabalho de impressão.       70         A impressora vai para a posição Picote antes da conclusão do trabalho de impressão.       71         Os botõse não funcionam, execto liniciar/Parar, Alimentação de formulários, Picote e Carregar/Descarregar       71         A margem esquerda se move para a direita durante a impressão       71         A margem esquerda se move para a direita durante a impressão       71         A margem esquerda se move para se di enta.       72         Impressão de caracteres incorreta, alteração da margem esquerda ou interrupção da impressão                                                                                                    | Solução de problemas                                                                                   | 65       |
|----------------------------------------------------------------------------------------------------|----------------------------------------------------------------------------------------------------|----------|
| Teste da impressora       65         Verificação do status da impressora.       66         Ajuste do alinhamento de caracteres (bidirecional)       68         Solução de problemas de impressão.       70         O teste da impressora funciona, mas a impressora não imprime quando está conectada ao computador.       70         A impressora está produzindo ruídos.       70         A impressora está produzindo ruídos.       70         A impressora está produzindo ruídos.       70         A impressora val para a posição Picote antes da conclusão do trabalho de impressão.       71         Os botões não funcionam, exceto Iniciar/Parar, Alimentação de formulários, Picote e Carregar/Descarregar       71         A margem esquerda se move para a direita durante a impressão       71         A margem esquerda se move para e direita durante a impressão       71         A margem esquerda se move para e direita durante a impressão       71         A margem esquerda se move para e direita durante a impressão       71         A velocidade da impressora está lenta       72         Impressão continua além das bordas dos formulários contínuos       72         A fonte ou o pitch selecionado não é impresso ou é alterado       73         O papel está atolado na impressora       73         O papel está atolado na impressora       74         A timpressora                                                                                 | Verificação de uma impressora que não responde                                                         | 65       |
| Verificação do status da impressora                                                                                                    | Teste da impressora                                                                                    | 65       |
| Ajuste do alinhamento de caracteres (bidirecional)       68         Solução de problemas de impressão       70         O teste da impressora funciona, mas a impressora não imprime quando está conectada ao computador.       70         A impressora está produzindo ruídos.       70         A impressora parece estar imprimindo, mas não imprime.       70         A impressora parece estar imprimindo, mas não imprime.       70         A impressora vai para a posição Picote antes da conclusão do trabalho de impressão.       71         Os botões não funcionam, exceto Iniciar/Parar, Alimentação de formulários, Picote e Carregar/Descarregar.       71         A margem esquerda se move para a direita durante a impressão.       71         Comprimento de linha incorreto; as linhas não começam na margem esquerda.       71         A velocidade da impressora está lenta.       72         Impressão continua além das bordas dos formulários contínuos.       72         A impressora não e limentação de papel.       73         O papel está atolado na impressora       73         O papel está atolado na impressora       74         A impressora não alimentador de folhas automático       74         A impressora não alimenta o papel.       73         O papel está atolado na impressora       73         O papel alimentador de folhas automático alimentador do tracionador 2       74                                                            | Verificação do status da impressora                                                                    | 66       |
| Solução de problemas de impressão                                                                                                    | Aiuste do alinhamento de caracteres (bidirecional)                                                     | 68       |
| O toste di impressora funciona, mas a impressora não imprime quando está conectada ao computador.       70         A impressora está produzindo ruídos.       70         A impressora parece estar imprimindo, mas não imprime.       70         O alarme da impressora está soando.       70         A impressora parece estar imprimindo, mas não imprime.       70         O alarme da impressora está soando.       70         A impressora vai para a posição Picote antes da conclusão do trabalho de impressão       71         Os botões não funcionam, exceto Iniciar/Parar, Alimentação de formulários, Picote e Carregar/Descarregar.       71         A margem esquerda se move para a direita durante a impressão       71         A velocidade da impressora está lenta.       72         Impressão continua além das bordas dos formulários contínuos.       72         A fonte ou o pitch selecionado não é impresso ou é alterado.       73         O papel está atolado na impressora.       73         O papel está atolado na impressora.       74         A timpressora não alimenta o papel.       73         O papel alimentador de folhas automático       73         O papel alimentado pelo Alimentador do tracionador 2.       74         A timpressora não alimenta a partir do Alimentador do tracionador 2.       74         A impressora não alimenta a partir do Alimentador de folhas automático                                                      | Solução do problemas do improssão                                                                      | 00       |
| computador.       70         A impressora está produzindo ruídos                                                                                                    | O teste da impressora funciona, mas a impressora não imprime quando está conectada ao                  | 70       |
| A impressora esta produzindo rulos                                                                                                    | computador                                                                                             | 70       |
| A impressora parece estar imprimindo, mas não imprime                                                                                                    | A impressora esta produzindo ruidos                                                                    | 70<br>70 |
| A impressora vai para a posição Picote antes da conclusão do trabalho de impressão                                                                                                    | A impressora parece estar imprimindo, mas não imprime                                                  | 70<br>70 |
| A impressora var para a posçaco Iniciar/Para, Alimentação de formulários, Picote e<br>Carregar/Descarregar                                                                                                    | O diamie da impressora esta sodido                                                                     | 70<br>17 |
| A margem esquerda se move para a direita durante a impressão                                                                                                    | Os botões não funcionam, exceto Iniciar/Parar, Alimentação de formulários, Picote e                    | 71       |
| A margem esquenda de inverse punda da indica da indica da impressão       71         Comprimento de linha incorreto; as linhas não começam na margem esquerda                                                                                                    | A margem esquerda se move para a direita durante a impressão                                           |          |
| A velocidade da impressora está lenta                                                                                                    | Comprimento de linha incorreto: as linhas não comecam na margem esquerda                               |          |
| Impressão de caracteres incorreta, alteração da margem esquerda ou interrupção da impressão. 72<br>A impressão continua além das bordas dos formulários contínuos                                                                                                    | A velocidade da impressora está lenta                                                                  |          |
| A impressão continua além das bordas dos formulários contínuos.       72         A fonte ou o pitch selecionado não é impresso ou é alterado.       72         Solução de problemas de alimentação de papel.       73         O papel está atolado na impressora.       73         Papel atolado no Alimentador de folhas automático       73         O papel alimentado pelo Alimentador de folhas automático atolou na entrada da impressora.       74         A tolamento de papel no alimentador do tracionador 2       74         A impressora não alimenta o papel.       74         A impressora não alimenta a partir do alimentador do tracionador 2       74         A impressora não alimenta a partir do alimentador de folhas automático.       75         O alimentador de tracionador 2 opcional coloca o papel na posição de lnício de formulário incorreta.       75         O Alimentador de folhas automático coloca o papel em uma taxa incorreta.       75         O Alimentador de folhas automático alimenta o papel em uma taxa incorreta.       76         O papel alimentado a partir do Alimentador de folhas automático é enviesado       76         O papel alimentador de polhas automático coloca o papel na posição de lnício de formulário incorreta.       75         O Alimentador de folhas automático alimenta várias folhas       76         O papel alimentado a partir do Alimentador de folhas automático é enviesado       76                | Impressão de caracteres incorreta, alteração da margem esquerda ou interrupção da impressã             | o72      |
| A fonte ou o pitch selecionado não é impresso ou é alterado                                                                                                    | A impressão continua além das bordas dos formulários contínuos                                         |          |
| Solução de problemas de alimentação de papel.       73         O papel está atolado na impressora       73         Papel atolado no Alimentador de folhas automático       73         O papel alimentado pelo Alimentador de folhas automático atolou na entrada da impressora       74         Atolamento de papel no alimentador do tracionador 2       74         A impressora não alimenta o papel.       74         A impressora não alimenta a partir do alimentador do tracionador 2       74         A impressora não é alimenta a partir do Alimentador de folhas automático.       75         O alimentador do tracionador 2 opcional coloca o papel na posição de Início de formulário incorreta       75         O Alimentador de folhas automático coloca o papel na posição de Início de formulário incorreta       76         O papel alimentado a partir do Alimentador de folhas automático é enviesado       76         O Alimentador de folhas automático alimenta várias folhas       76         O papel alimentado a partir do Alimentador de folhas automático é enviesado       76         O Alimentador de folhas automático alimenta várias folhas       76         O Alimentador de folhas automático alimenta várias folhas       76         O papel alimentado a partir do Alimentador de folhas automático é enviesado       76         O Alimentador de folhas automático alimenta várias folhas       76         O Alimentador de folhas auto           | A fonte ou o pitch selecionado não é impresso ou é alterado                                            |          |
| Solidção de problemas de unineritação de papel                                                                                                    | Solução de problemas de alimentação de papel                                                           | 73       |
| Papel atolado no Alimentador de folhas automático                                                                                                    | O napel está atolado na impressora                                                                     | 73<br>73 |
| O papel alimentador pelo Alimentador de folhas automático atolou na entrada da impressora       74         Atolamento de papel no alimentador do tracionador 2       74         A impressora não alimenta o papel       74         A impressora não alimenta a partir do alimentador do tracionador 2       74         A impressora não é alimenta a partir do alimentador do tracionador 2       74         A impressora não é alimenta a partir do Alimentador de folhas automático       75         O alimentador do tracionador 2 opcional coloca o papel na posição de Início de formulário incorreta       75         O Alimentador de folhas automático coloca o papel em uma taxa incorreta       75         O Alimentador de folhas automático coloca o papel na posição de Início de formulário incorreta       76         O papel alimentado a partir do Alimentador de folhas automático é enviesado       76         O papel alimentado a partir do Alimentador de folhas automático é enviesado       76         O papel alimentado a partir do Alimentador de folhas automático é enviesado       76         O papel alimentado a partir do Alimentador de folhas       76         O papel alimentado a partir do Alimentador de folhas       76         O papel alimentado a partir do Alimentador de folhas       76         O papel alimentado a partir do Alimentador de folhas       76         O Alimentador de folhas automático alimenta várias folhas       76 | Papel atolado no Alimentador de folhas automático                                                      | 73       |
| Atolamento de papel no alimentador do tracionador 2       74         A impressora não alimenta o papel.       74         A impressora não alimenta a partir do alimentador do tracionador 2       74         A impressora não é alimenta a partir do Alimentador do tracionador 2       74         A impressora não é alimenta a partir do Alimentador de folhas automático       75         O alimentador do tracionador 2 opcional coloca o papel na posição de Início de formulário incorreta       75         O Alimentador de folhas automático alimenta o papel em uma taxa incorreta       75         O Alimentador de folhas automático coloca o papel na posição de Início de formulário incorreta       76         O papel alimentado a partir do Alimentador de folhas automático é enviesado       76         O papel alimentado a partir do Alimentador de folhas automático é enviesado       76         O Alimentador de folhas automático alimenta várias folhas       76         O Alimentador de folhas automático alimenta várias folhas       76         Solução de problemas de qualidade de impressão       76         A impressão está muito clara       76         Faltam pontos ou a qualidade de impressão não é boa       77         Os formulários estão manchados ou a impressão está muito escura       77         Número de linhas incorreto em uma página       78                                                                                     | O papel alimentado pelo Alimentador de folhas automático atolou na entrada da impressora               | 70       |
| A impressora não alimenta o papel                                                                                                    | Atolamento de papel no alimentador do tracionador 2                                                    |          |
| A impressora não alimenta a partir do alimentador do tracionador 2       74         A impressora não é alimentada a partir do Alimentador de folhas automático       75         O alimentador do tracionador 2 opcional coloca o papel na posição de Início de formulário incorreta       75         O Alimentador de folhas automático alimenta o papel em uma taxa incorreta       75         O Alimentador de folhas automático coloca o papel na posição de Início de formulário incorreta       76         O Alimentador de folhas automático coloca o papel na posição de Início de formulário incorreta       76         O papel alimentado a partir do Alimentador de folhas automático é enviesado       76         O Alimentador de folhas automático alimenta várias folhas       76         O Alimentador de folhas automático alimenta várias folhas       76         Solução de problemas de qualidade de impressão       76         A impressão está muito clara       76         Faltam pontos ou a qualidade de impressão não é boa       77         Os formulários estão manchados ou a impressão está muito escura       77         Número de linhas incorreto em uma página       78                                                                                                    | A impressora não alimenta o papel                                                                      | 74       |
| A impressora não é alimentada a partir do Alimentador de folhas automático                                                                                                    | A impressora não alimenta a partir do alimentador do tracionador 2                                     | 74       |
| O alimentador do tracionador 2 opcional coloca o papel na posição de Início de formulário<br>incorreta                                                                                                    | A impressora não é alimentada a partir do Alimentador de folhas automático                             |          |
| O Alimentador de folhas automático alimenta o papel em uma taxa incorreta                                                                                                    | O alimentador do tracionador 2 opcional coloca o papel na posição de Início de formulário<br>incorreta |          |
| O Alimentador de folhas automático coloca o papel na posição de Início de formulário incorreta76<br>O papel alimentado a partir do Alimentador de folhas automático é enviesado                                                                                                    | O Alimentador de folhas automático alimenta o papel em uma taxa incorreta                              | 75       |
| O papel alimentado a partir do Alimentador de folhas automático é enviesado                                                                                                    | O Alimentador de folhas automático coloca o papel na posição de Início de formulário incorreta         | a 76     |
| O Alimentador de folhas automático alimenta várias folhas                                                                                                    | O papel alimentado a partir do Alimentador de folhas automático é enviesado                            | 76       |
| Solução de problemas de qualidade de impressão                                                                                                    | O Alimentador de folhas automático alimenta várias folhas                                              | 76       |
| A impressão está muito clara                                                                                                    | Solução de problemas de qualidade de impressão                                                         | 76       |
| Faltam pontos ou a qualidade de impressão não é boa                                                                                                    | A impressão está muito clara                                                                           |          |
| Os caracteres estão errados ou ausentes77<br>Os formulários estão manchados ou a impressão está muito escura77<br>Número de linhas incorreto em uma página                                                                                                    | Faltam pontos ou a gualidade de impressão não é boa                                                    | 77       |
| Os formulários estão manchados ou a impressão está muito escura<br>Número de linhas incorreto em uma página78                                                                                                    | Os caracteres estão errados ou ausentes                                                                |          |
| Número de linhas incorreto em uma página78                                                                                                    | Os formulários estão manchados ou a impressão está muito escura                                        | 77       |
|                                                                                                    | Número de linhas incorreto em uma página                                                               | 78       |
| Os gráficos não são impressos                                                                                                    | Os gráficos não são impressos                                                                          | 78       |
| O espaçamento entre as linhas está incorreto ou ocorre impressão sobreposta                                                                                                    | O espaçamento entre as linhas está incorreto ou ocorre impressão sobreposta                            | 78       |

| Para entrar em contato com o Suporte ao cliente |  |
|-------------------------------------------------|--|
| Avisos                                          |  |
| Aviso de edição                                 |  |
| Consumo de energia                              |  |
| Índice                                          |  |

## informações sobre segurança

Conecte o cabo da fonte de alimentação a uma tomada elétrica adequadamente aterrada que esteja próxima ao produto e seja facilmente acessível.

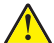

**ATENÇÃO — RISCO DE FERIMENTO:** não torça, enrole, amasse ou coloque objetos pesados no cabo de alimentação. Não submeta o cabo de alimentação à abrasão ou estresse. Não coloque o cabo de alimentação entre objetos como móveis e paredes. Se o cabo de alimentação for usado incorretamente, pode ocorrer risco de incêndio ou choque elétrico. Inspecione o cabo de alimentação regularmente para verificar sinais de mau uso. Remova o cabo de alimentação da tomada elétrica antes de verificá-lo.

Para fazer manutenção ou reparos não descritos na documentação do usuário, contrate um profissional técnico experiente.

Este produto foi projetado, testado e aprovado para atender aos severos padrões globais de segurança com o uso de componentes específicos da Lexmark. Os recursos de segurança de algumas peças nem sempre são óbvios. A Lexmark não se responsabiliza pelo uso de outras peças de substituição.

ATENÇÃO—PERIGO DE CHOQUE: não configure este produto nem faça conexões elétricas ou de cabos, como o cabo da fonte de alimentação ou o cabo telefônico, durante uma tempestade elétrica.

ATENÇÃO — RISCO DE FERIMENTO: A cabeça de impressão pode estar quente. Caso esteja, deixe-a esfriar antes de continuar.

ATENÇÃO—PERIGO DE CHOQUE: Verifique se todas as conexões externas (como as da Ethernet e de sistema telefônico) estão corretamente instaladas em suas devidas portas.

## Para aprender sobre a impressora

### Visão geral da impressora

As Impressoras de formulários Lexmark<sup>™</sup> 2500+ Series estão disponíveis nos modelos com carro estreito ou carro largo e 9 ou 24 agulhas. Dependendo do modelo escolhido, sua impressora poderá parecer um pouco diferente da impressora da ilustração.

#### Visão frontal da impressora

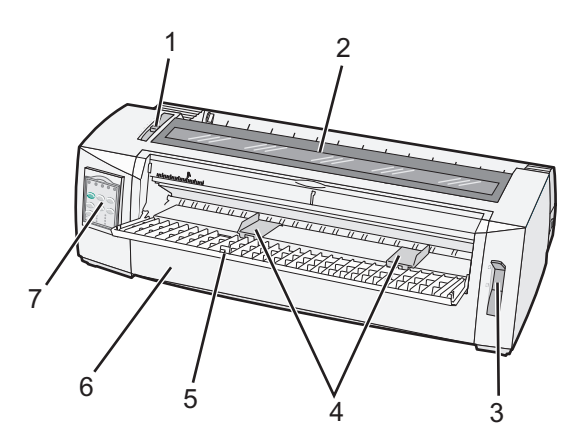

| Nome da peça |                                      |  |
|--------------|--------------------------------------|--|
| 1            | Alavanca de espessura de formulários |  |
| 2            | Tampa de acesso à fita               |  |
| 3            | Alavanca de seleção de papel         |  |
| 4            | Guias de papel                       |  |
| 5            | Alimentador manual                   |  |
| 6            | Tampa frontal                        |  |
| 7            | Painel de controle                   |  |

#### Visão traseira da impressora

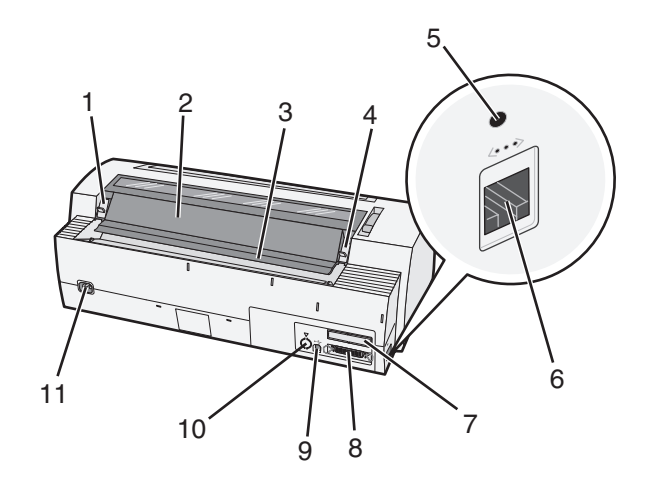

| Nome | Nome da peça                                                                                                    |  |  |
|------|----------------------------------------------------------------------------------------------------|--|--|
| 1    | Lingüeta da tampa de acesso à fita                                                                                           |  |  |
| 2    | Aba acústica                                                                                                    |  |  |
| 3    | Barra de picote                                                                                                    |  |  |
| 4    | Lingüeta da tampa de acesso à fita                                                                                           |  |  |
| 5    | Botão de rede rebaixado                                                                                                    |  |  |
| 6    | Conector de rede                                                                                                    |  |  |
|      | <b>Aviso—Dano Potencial:</b> Não toque no conector de rede, a menos que a impressora esteja desconectada da tomada elétrica. |  |  |
| 7    | Espaço reservado para a interface serial opcional                                                                            |  |  |
| 8    | Conector paralelo                                                                                                    |  |  |
| 9    | Conector USB                                                                                                    |  |  |
| 10   | Espaço reservado do conector do tracionador 2 opcional                                                                       |  |  |
| 11   | Conector do cabo de alimentação                                                                                              |  |  |

### Aplicação de overlays no painel de controle

As Impressoras de formulários Lexmark 2500+ Series têm overlays para o painel de controle disponíveis em diferentes idiomas.

**Nota:** Há uma etiqueta de overlay para a camada 1 do painel de controle e uma etiqueta de overlay diferente para a camada 2 do painel de controle.

Para aplicar um overlay no idioma de sua preferência:

- **1** Retire a proteção da etiqueta da camada 1 e, em seguida, cole o overlay diretamente sobre a camada 1 do painel de controle.
- 2 Abra a tampa do painel de controle para ter acesso à camada 2.
- **3** Retire a proteção da etiqueta da camada 2 e, em seguida, cole o overlay diretamente sobre a camada 2 do painel de controle.
- **4** Feche a tampa do painel de controle.

### Para entender os recursos e as funções da impressora

#### Recursos da impressora por modelo

| Recurso ou função                                                           | 2580+ ou 2581+                                                     | 2590+ ou 2591+                            |
|-----------------------------------------------------------------------------|--------------------------------------------------------------------|-------------------------------------------|
| Impressão em várias velocidades                                             |                                                                    |                                           |
| FastDft (Rascunho rápido)<br>• 10 caracteres por polegada (cpp)<br>• 12 cpp | <ul><li>532 caracteres por segundo (cps)</li><li>618 cps</li></ul> | <ul><li>479 cps</li><li>556 cps</li></ul> |
| Rascunho                                                                    | 400 cps                                                            | 400 cps                                   |

| Recurso ou função                                                                                           | 2580+ ou 2581+                                                                                                    | 2590+ ou 2591+                                                                                                    |
|----------------------------------------------------------------------------------------------------|----------------------------------------------------------------------------------------------------|----------------------------------------------------------------------------------------------------|
| Courier<br>Gothic                                                                                           | 100 cps (modo Qualidade carta<br>aproximada)                                                                                                    | 133 cps (modo Qualidade carta)                                                                                                    |
| <b>Espaçamento de caracteres</b><br><b>Nota:</b> Rascunho rápido suporta<br>somente os pitches 10, 12 e 15. | Imprime em 10, 12, 15, 17 e 20 cpp, bem<br>como em espaçamento proporcional.                                                                                                | Imprime em 10, 12, 15, 17, 20 e 24 cpp,<br>bem como em espaçamento propor-<br>cional.                                                                                                    |
| Fontes residentes                                                                                           | <ul> <li>Rascunho rápido</li> <li>Rascunho</li> <li>Gothic</li> <li>Courier</li> </ul>                                                                                      | <ul> <li>Rascunho rápido</li> <li>Rascunho</li> <li>Gothic</li> <li>Courier</li> <li>Prestige</li> <li>Presentor</li> <li>Orator</li> <li>Script</li> </ul>                                                 |
| Estilos de impressão<br>Nota: esse recurso está disponível<br>nos comandos da impressora.                   | Capacidade de realce:<br>• Altura dupla<br>• Impressão dupla<br>• Largura dupla<br>• Enfatizado<br>• Itálico<br>• Overscore<br>• Subscrito<br>• Sobrescrito<br>• Sublinhado | Capacidade de realce:<br>• Altura dupla<br>• Impressão dupla<br>• Largura dupla<br>• Enfatizado<br>• Itálico<br>• Overscore<br>• Subscrito<br>• Sobrescrito<br>• Sublinhado<br>• Sombreamento<br>• Contorno |
| Impressão de gráficos<br>Nota: esse recurso suporta<br>programas gráficos existentes.                       | Resolução de até 144 x 240 pontos por polegada quadrada (ppp).                                                                                                    | Resolução de até 360 x 360 ppp.                                                                                                    |
| Formulários com várias vias                                                                                 | Imprime o original e mais cinco cópias<br>(formulários de 6 vias).                                                                                                    | Imprime o original e mais cinco cópias<br>(formulários de 6 vias).                                                                                                    |

#### Recursos da impressora de todos os modelos

| Recurso ou função  | Descrição                                                                                                    |
|--------------------|----------------------------------------------------------------------------------------------------|
| Painel de controle | Este é o controle por botão das funções Carregar/Descarregar, Picote, Fonte, Configuração,<br>Pitch, Macro e de movimentação do papel. As luzes do painel de controle indicam o status<br>atual. |
| Bloqueio de fonte  | <ul> <li>Bloqueia a seleção de fonte feita por você no painel de controle, para que não seja<br/>alterada por seu programa.</li> </ul>                                                           |
|                    | <ul> <li>O bloqueio de fonte é desativado quando você desconecta o cabo de alimentação da<br/>impressora, a menos que tenha sido definido nas configurações padrão da impressora.</li> </ul>     |

| Recurso ou função                               | Descrição                                                                                                    |
|-------------------------------------------------|----------------------------------------------------------------------------------------------------|
| Bloqueio de pitch                               | <ul> <li>Bloqueia as seleções de pitch feitas por você no painel de controle, para que não sejam<br/>alteradas por seu programa.</li> </ul>                                                                                                    |
|                                                 | <ul> <li>O bloqueio de pitch é desativado quando você desconecta o cabo de alimentação da<br/>impressora, a menos que tenha sido definido nas configurações padrão da impressora.</li> </ul>                                                                                                 |
| Carregar/Descarregar                            | Carrega e descarrega papel de formulário contínuo (alimentação por tracionador).                                                                                                    |
| Função de macro                                 | Permite que a impressora armazene quatro formatos de documento exclusivos para aumentar a flexibilidade ao usar estilos diferentes de formulários pré-impressos.                                                                                                    |
| Carregamento frontal<br>manual de folhas soltas | Permite a impressão em folhas soltas ou envelopes.                                                                                                    |
| Barra de picote                                 | <ul> <li>Ajuda a remover os formulários contínuos impressos na perfuração.</li> <li>Ajuda a picotar formulários não perfurados.</li> <li>Reduz a quantidade de papel utilizado, reduzindo assim os custos.</li> </ul>                                                                        |
| Tracionador ajustável                           | Permite manusear papel de formulários contínuos sem adquirir opções adicionais. Ele pode<br>ser reposicionado para funcionar como:<br>• Tracionador de empurrar<br>• Tracionador de puxar                                                                                                    |
| Desativação do painel de<br>controle            | Limita as funções do painel de controle a apenas os botões Iniciar/Parar, Alimentação de formulários, Picote e Carregar/Descarregar, além de impedir que operadores não treinados alterem acidentalmente as configurações de formulários.                                                    |
| Cartucho de fita                                | Contém a fita de tecido com tinta.                                                                                                    |
| Testes da impressora                            | <ul> <li>Autoteste ao ligar</li> <li>Página de teste da impressora — Determina se a sua máquina tem problemas de impressão.</li> <li>Impressão de demonstração</li> </ul>                                                                                                    |
| Desenhos de caixas e linhas                     | Imprime tabelas, gráficos e outros elementos gráficos conforme mostrado na tela de seu computador.                                                                                                    |
| Símbolos gregos e matemá-<br>ticos              | Imprime uma variedade de símbolos utilizados em equações matemáticas, incluindo subscrito e sobrescrito.                                                                                                    |
| Páginas de código                               | Seleciona os caracteres e os símbolos correspondentes aos vários idiomas.                                                                                                    |
| Fullçao de Codigo de Dallas                     | <ul> <li>3 de 9</li> <li>Codabar (NW-7)</li> <li>Código 39</li> <li>Código 128</li> <li>Entremeado 2 de 5</li> <li>UPC-A</li> <li>UPC-E</li> <li>EAN 8</li> <li>EAN 13</li> <li>PostNet</li> <li>Nota: Para obter mais informações sobre a função de código de barras, consulte o</li> </ul> |
|                                                 | www.lexmark.com/publications.                                                                                                    |

| Recurso ou função                                                                                                    | Descrição                                                                                                    |
|----------------------------------------------------------------------------------------------------|----------------------------------------------------------------------------------------------------|
| Compatibilidade de software                                                                                            | <ul> <li>A impressora é compatível com todos os programas que suportam emulação IBM ou<br/>emulação Epson.</li> </ul>                                                              |
|                                                                                                    | <ul> <li>A impressora é compatível com emulação Okidata MICROLINE (com o M320 turbo), que<br/>é o padrão para os modelos de impressoras com 9 agulhas e 2580+ ou 2581+.</li> </ul> |
| Conexão de interface<br><b>Aviso—Dano</b>                                                                              | Permite que a impressora funcione com todos os computadores compatíveis com conexões de interface.                                                                                 |
| Potencial: Não toque no<br>conector de rede, a menos<br>que a impressora esteja<br>desconectada da tomada<br>elétrica. | As interfaces paralela e USB são padrão. A interface serial interna (RS-232) é opcional para os modelos 2580+ ou 2581+ e 2590+ ou 2591+.                                           |
|                                                                                                    | A opção de rede é padrão para os modelos 2580n+ ou 2581n+ e 2590n+ ou 2591n+.                                                                                                    |

### Impressão de uma página de demonstração

1 Coloque a alavanca de espessura de formulários na posição 1.

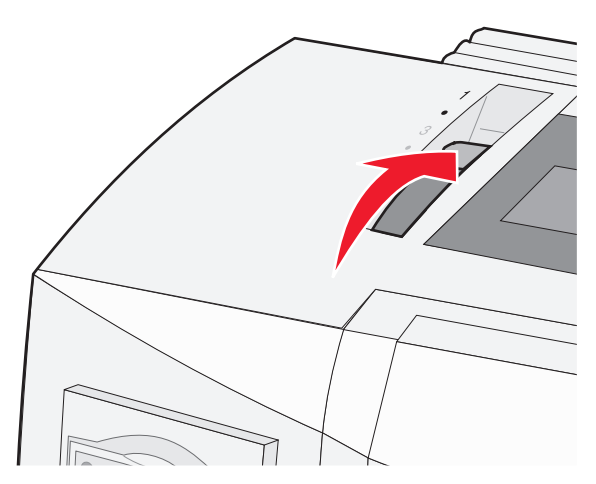

2 Conecte o cabo de alimentação da impressora a uma tomada elétrica devidamente aterrada.

**Nota:** A luz Energia se acende e fica totalmente verde, a luz Sem papel pisca e a luz de fonte padrão atual fica totalmente verde. Para obter mais informações sobre as luzes do painel de controle, consulte <u>"Para entender as luzes do painel de controle" na página 18</u>

3 Abra o alimentador manual e mova a alavanca de seleção de papel para a posição 🗍.

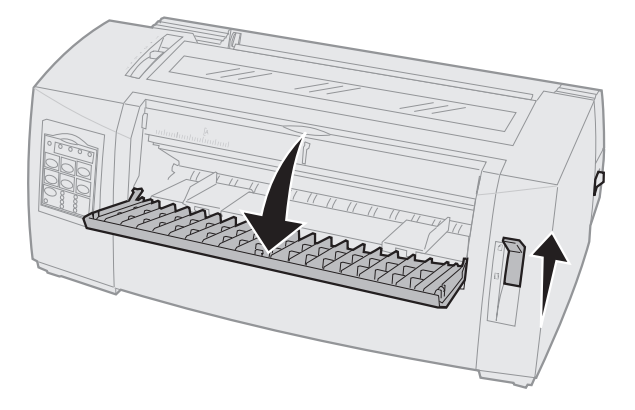

**4** Mova a guia de papel esquerda para a direita até que ela pare.

- 5 Insira uma única folha de papel na parte frontal da impressora.
- 6 Ajuste a guia de papel direita conforme a largura do papel.

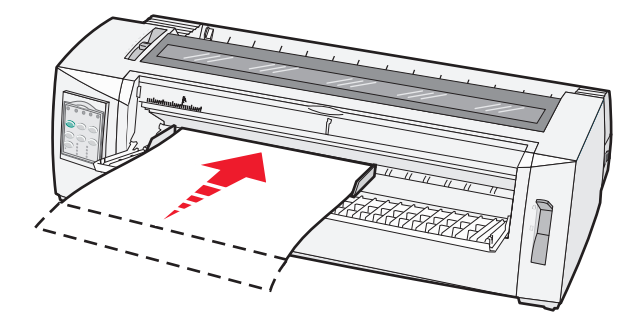

- 7 Continue empurrando o papel para dentro da impressora até que a luz Sem papel pare de piscar.
  - Se o Carregamento automático de folha solta estiver ativado, o papel será alimentado automaticamente até a posição de Início de formulário.
  - Se o Carregamento automático de folha solta estiver desativado, pressione Alimentação de formulários.
- 8 Mantenha Iniciar/Parar pressionado por cinco segundos.
- 9 Pressione Fonte e Iniciar/Parar.

Nota: Mantenha o botão Fonte pressionado até que todas as luzes do painel de controle pisquem.

10 Libere o botão Continuar .

Nota: As luzes Energia e Pronta permanecem acesas e a página de demonstração é impressa.

### Impressão de uma página de configuração de rede

Se a impressora estiver conectada a uma rede, imprima uma página de configuração de rede para verificar a conexão da rede e localizar o endereço da impressora.

Nota: essa função será desativada se um cabo USB for conectado à impressora.

- 1 Verifique se a impressora está pronta e se o papel foi carregado.
- 2 Com um clipe de papel ou a ponta de uma caneta, pressione o botão rebaixado, localizado logo acima do conector de rede.

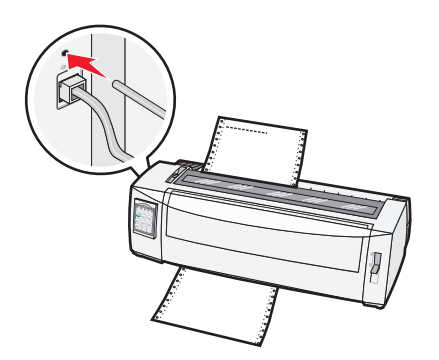

Nota: A página de configuração de rede será impressa.

**Aviso—Dano Potencial:** Não toque no conector de rede, a menos que a impressora esteja desconectada da tomada elétrica.

**3** Consulte a primeira seção da página de configuração de rede e confirme se o Status está definido como **Conectado**.

Se o status estiver definido como **Não conectado**, talvez o ponto de rede não esteja ativo ou o cabo de rede não esteja funcionando corretamente. Consulte o responsável pelo suporte do sistema para obter uma solução e, depois, imprima outra página de configuração de rede.

4 Consulte a página de configuração de rede para localizar o endereço IP e o nome de domínio totalmente qualificado.

O nome de domínio totalmente qualificado é útil nas situações em que o endereço IP é alterado. Por exemplo, o endereço IP é alterado caso a impressora seja movida; no entanto, o nome de domínio totalmente qualificado não é alterado.

**Nota:** a página de configuração de rede também contém informações importantes sobre configuração de rede.

### Impressão a partir do Windows ou do DOS

#### Windows

Ao imprimir a partir de um aplicativo Windows, use o driver para Windows da Impressora para formulários 2500 Series, disponível no site da Lexmark, em <u>www.lexmark.com</u>.

#### DOS

Siga as instruções fornecidas com o aplicativo DOS para determinar quais drivers de impressora são suportados para o seu nível de DOS. A maioria dos aplicativos permite especificar o tipo de impressora sendo utilizado, para que o programa possa tirar pleno proveito dos recursos da impressora.

### Uso do modo de emulação IBM

Se a impressora estiver no modo IBM (a configuração padrão de fábrica), selecione uma impressora em seu programa, seguindo esta ordem:

#### Para usuários da Impressora de formulários Lexmark 2580+ ou 2581+

- 1 Impressora de formulários 2580+ ou 2581+
- 2 Impressora de formulários 2480+ ou 2481+
- 3 Impressora de formulários 2380+ ou 2381+
- **4** 2380+ ou 2381+
- 5 2380/2381 IBM Personal Printer Series<sup>™</sup> II
- 6 4201/4202 IBM Proprinter<sup>™</sup> III
- 7 4201/4202 IBM Proprinter II
- 8 IBM ExecJet<sup>TM</sup> Printer Model 4072

#### Para usuários da Impressora de formulários Lexmark 2590+ ou 2591+

- 1 Impressora de formulários 2590+ ou 2591+
- 2 Impressora de formulários 2490+ ou 2491+
- 3 Impressora de formulários 2390+ ou 2391+
- 4 2390+ ou 2391+
- 5 2390 ou 2391 IBM Personal Printer Series II
- 6 4212 IBM Proprinter 24P
- 7 2390 IBM PS/1 Printer
- 8 4207/4208 Proprinter X24/XL24
- 9 IBM ExecJet Printer Model 4072
- 10 2205 IBM PS/1 Printer

#### Notas:

- Se o seu software não permitir a seleção de uma das impressoras da lista, talvez seja necessário personalizar sua impressora para o modo de emulação Epson.
- O driver de impressora selecionado no programa deve corresponder ao modo de emulação selecionado para a impressora. Os drivers de impressora que não sejam os da 2500+ series suportam a maioria, mas não todos, os recursos da impressora.

### Uso do modo de emulação Epson

Se a impressora estiver no modo Epson, selecione uma impressora em seu aplicativo, seguindo esta ordem:

#### Para usuários da Impressora de formulários 2580+ ou 2581+

- 1 Epson FX850
- 2 Epson FX1050

#### Para usuários da Impressora de formulários 2590+ ou 2591+

- 1 Epson LQ850
- 2 LQ 1050

**Nota:** O driver de impressora selecionado no aplicativo deve corresponder ao modo de emulação selecionado para a impressora. Os drivers de impressora que não sejam os da 2500+ series suportam a maioria, mas não todos, os recursos da impressora.

### Uso do modo de emulação Okidata MICROLINE

Se a sua impressora tiver a opção de emulação Okidata MICROLINE instalada, selecione uma impressora em seu aplicativo, seguindo a ordem de preferência abaixo.

- 1 Oki 320/321 Turbo
- 2 Oki 320/321

## Uso do painel de controle

### Para entender os botões do painel de controle

O painel de controle tem duas camadas de funcionalidade:

- A camada 1, com a tampa do painel de controle fechada, contém funções básicas, como Alimentação de formulários, Picote e a opção de colocar a impressora em modo on-line ou off-line.
- A camada 2, com a tampa do painel de controle aberta, contém funções mais avançadas, como seleção de macros e alteração das definições de menu da impressora.

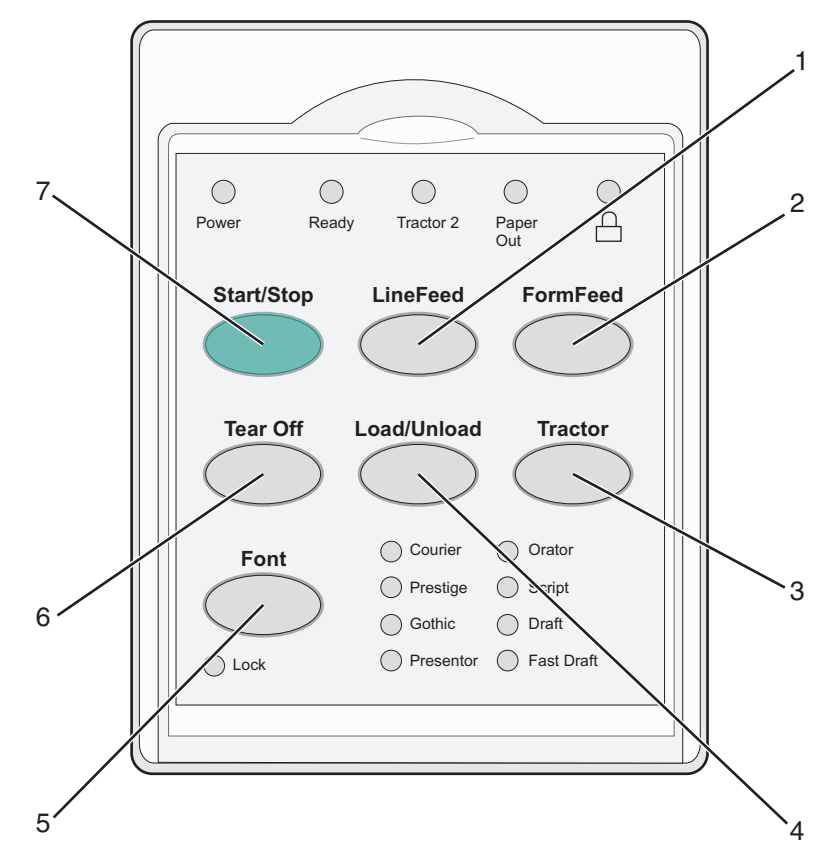

| Botão |                            | Descrição                                                                                                    |
|-------|----------------------------|----------------------------------------------------------------------------------------------------|
| 1     | Alimentação de linhas      | Avança o papel em uma linha.                                                                                                    |
| 2     | Alimentação de formulários | Avança o papel para o próximo Início de formulário.                                                                                                    |
| 3     | Tracionador                | Alterna entre o Tracionador 1 e o Tracionador 2 caso o Tracionador 2 opcional esteja instalado.                                                                                                    |
| 4     | Carregar/Descarregar       | Carrega papel para o Início de formulário atual ou descarrega papel para uma posição estacionada.                                                                                                    |
| 5     | Fonte                      | Seleciona um dos estilos de fonte residentes.<br><b>Nota:</b> Pressionar o botão Fonte várias vezes percorre as opções de fonte da<br>impressora. Se você continuar pressionando Fonte em uma segunda passagem,<br>as opções de fonte serão bloqueadas. |
| 6     | Picote                     | Alterna o papel entre Picote e Início de formulário.                                                                                                    |

| Botão |               | Descrição                                                                                             |  |
|-------|---------------|----------------------------------------------------------------------------------------------------|--|
| 7     | Iniciar/Parar | Indica o status ligado ou desligado da impressora e coloca a impressora no modo econômico de energia. |  |

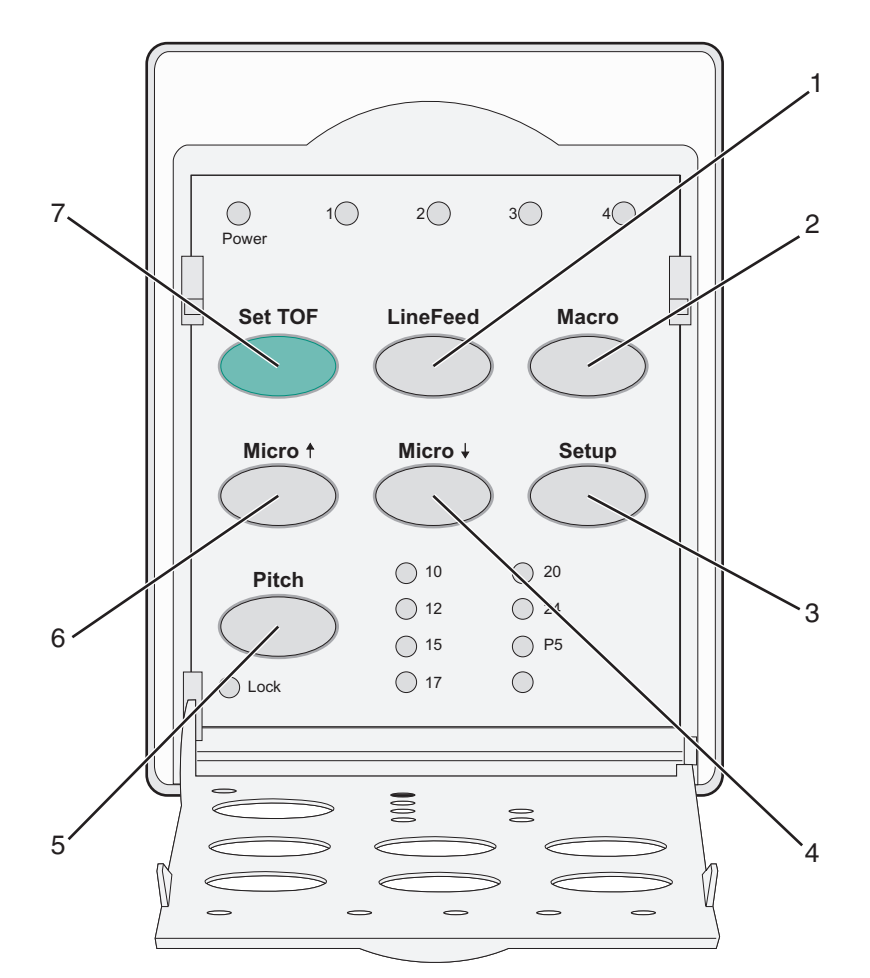

| Botão  |                | Descrição                                                                                                    |  |  |  |
|--------|----------------|----------------------------------------------------------------------------------------------------|--|--|--|
| 1      | Alimentação de | Avança o papel em uma linha.                                                                                                    |  |  |  |
| linhas |                | <b>Nota:</b> Mantenha <b>Alimentação de linhas</b> pressionado para avançar o papel em 5 micromovi-<br>mentos e passar para a alimentação contínua. |  |  |  |
| 2      | Macro          | Suporta diferentes estilos de formulários pré-impressos e seleciona entre quatro formatos de documento.                                             |  |  |  |
| 3      | Configuração   | É usado para entrar no modo de Configuração. Permite alterar os modos e valores padrão pa<br>operação da impressora.                                |  |  |  |
| 4      | Micro 🕹        | Alimenta o papel para baixo em pequenos movimentos incrementais.                                                                                    |  |  |  |
|        |                | Nota: Mantenha este botão pressionado para selecionar a alimentação contínua.                                                                       |  |  |  |
| 5      | Pitch          | Define o pitch dos caracteres para: 10 cpi, 12 cpi, 15 cpi, 17 cpi, 20 cpi ou espaçamento propor-<br>cional.                                        |  |  |  |
|        |                | Notas:                                                                                                    |  |  |  |
|        |                | <ul> <li>Nos modelos 2590+ ou 2591+, você também pode selecionar 24 cpi.</li> </ul>                                                                 |  |  |  |
| l      |                | Rascunho rápido suporta somente os pitches 10, 12 e 15.                                                                                             |  |  |  |

| Botão                                                                   |             | Descrição                                                                                |  |  |
|-------------------------------------------------------------------------|-------------|------------------------------------------------------------------------------------------|--|--|
| 6 Micro Alimenta o papel para cima em pequenos movimentos incrementais. |             | Alimenta o papel para cima em pequenos movimentos incrementais.                          |  |  |
|                                                                         |             | Nota: Mantenha este botão pressionado para selecionar a alimentação contínua.            |  |  |
| 7                                                                       | Definir IDF | Define o Início de formulário, que é a posição da primeira linha de impressão da página. |  |  |

### Para entender as luzes do painel de controle

As tabelas a seguir descrevem os padrões das luzes do painel de controle.

| Luz                                                                                   | Status da luz | O que significa                                                                                                    |  |  |  |
|---------------------------------------------------------------------------------------|---------------|----------------------------------------------------------------------------------------------------|--|--|--|
| Energia                                                                               | Acesa         | A impressora está on-line.                                                                                                    |  |  |  |
| Pronta                                                                                | Acesa         | impressora está on-line e pronta para imprimir.                                                                                                    |  |  |  |
|                                                                                       | Piscando      | impressora está recebendo dados.                                                                                                    |  |  |  |
|                                                                                       | Apagada       | impressora está off-line.                                                                                                    |  |  |  |
| Tracionador 2                                                                         | Acesa         | O tracionador 2 está ativado.                                                                                                    |  |  |  |
|                                                                                       |               | Nota: O alimentador do tracionador 2 opcional deve estar instalado.                                                                                    |  |  |  |
| Sem papel                                                                             | Apagada       | Há papel carregado na impressora.                                                                                                    |  |  |  |
|                                                                                       | Piscando      | A impressora está sem papel.                                                                                                    |  |  |  |
|                                                                                       | Acesa         | Ocorreu um erro na impressora.                                                                                                    |  |  |  |
|                                                                                       | Acesa         | O painel de controle está bloqueado, restringindo o uso dos seguintes botões:Iniciar/Parar, Alimentação de formulários, Picote e Carregar/Descarregar. |  |  |  |
| Fonte         Acesa         Uma das fontes residentes na impressora está selecionada. |               | Uma das fontes residentes na impressora está selecionada.                                                                                              |  |  |  |
|                                                                                       | Apagada       | Uma fonte carregada está selecionada.                                                                                                    |  |  |  |
| Bloqueio de fonte                                                                     | Acesa         | O Bloqueio de fonte está ativado. As fontes residentes na impressora estão bloqueadas.                                                                 |  |  |  |
| Luz                                                                                   | Status da luz | O que significa                                                                                                    |  |  |  |
| Macro                                                                                 | Acesa         | A função de macro especificada está ativada.                                                                                                    |  |  |  |
|                                                                                       | Apagada       | Nenhuma macro está sendo usada ou as macros foram desativadas no Menu configu-<br>ração.                                                               |  |  |  |
| Pitch                                                                                 | Acesa         | Um dos pitches residentes na impressora está selecionado.                                                                                              |  |  |  |
| Bloqueio de pitch                                                                     | Acesa         | O Bloqueio de pitch está ativado. As fontes residentes na impressora estão bloqueadas.                                                                 |  |  |  |

### Uso do botão Iniciar/Parar

As Impressoras de formulários Lexmark 2500+ Series usam o botão Iniciar/Parar para ligar a impressora ou entrar no modo de inatividade.

#### Como ligar a impressora

- 1 Conecte o cabo de alimentação da impressora a uma tomada elétrica devidamente aterrada.
- 2 Pressione Iniciar/Parar.

Nota: A luz Energia fica totalmente verde.

#### Para entrar no modo inativo

Mantenha Iniciar/Parar pressionado por cinco segundos.

#### Notas:

- A luz Energia fica laranja.
- No modo inativo, a impressora não responde aos trabalhos de impressão enviados pela rede ou por uma conexão USB, paralela ou serial. Esse modo define a impressora para operar em uma configuração de energia baixa.
- A impressora entra automaticamente no modo inativo após duas horas de inatividade. Essa definição pode ser ajustada ou desativada no menu Opções de controle. Para obter mais informações, consulte <u>"Opções de controle" na página 57</u>.

#### Como tirar a impressora do modo inativo

Pressione e solte Iniciar/Parar.

Nota: A luz Energia fica totalmente verde.

### Para colocar a impressora no estado on-line ou off-line

A impressora deve estar on-line para aceitar dados.

• Para colocar a impressora no estado on-line, pressione Iniciar/Parar.

A luz Pronta se acende. Se o papel não estiver carregado, a luz Sem papel piscará. Quando a impressora está no estado on-line, ela está pronta para receber trabalhos de impressão.

• Para colocar a impressora no estado off-line, pressione Iniciar/Parar.

A luz Pronta se apaga. A impressora termina a impressão da linha atual e, em seguida, pára. Para continuar a impressão, pressione **Iniciar/Parar** até que a luz Pronta se acenda.

### Avanço do papel

Use estes botões do painel de controle para avançar o papel quando a impressora não estiver imprimindo:

**Nota:** Quando você estiver imprimindo formulários contínuos, ao pressionar Alimentação de linhas pela primeira vez, moverá o papel da posição Picote para a linha de impressão atual antes de avançar o papel.

- Pressione Alimentação de linhas para avançar o papel para a próxima linha.
- Pressione Alimentação de formulários para avançar o papel para o Início de formulário da próxima página ou para ejetar o formulário solto.

Para alterar a posição Picote da página atual:

- Pressione Alimentação de linhas para mover o papel gradualmente.
- Pressione Picote para mover o papel para o Início de formulário.

### Uso do recurso Carregar/Descarregar

Use o botão Carregar/Descarregar para descarregar formulários contínuos da impressora e permitir a impressão em um formulário solto ou envelope.

O botão Carregar/Descarregar só funciona quando a unidade de tracionamento está na posição de empurrar.

Você também pode usar o botão Carregar/Descarregar para carregar formulários contínuos na impressora quando o caminho do papel estiver livre ou para trocar um tipo de formulário pré-impresso por outro.

### Bloqueio e desbloqueio do painel de controle

Para restringir o uso das funções da impressora aos botões Iniciar/Parar, Alimentação de formulários, Picote e Carregar/Descarregar, você deve bloquear o painel de controle. Quando o painel for bloqueado, a luz 🛱 se acenderá.

Para bloquear o painel de controle:

- 1 Mantenha Iniciar/Parar pressionado por cinco segundos.
- 2 Mantendo os botões Carregar/Descarregar e Tracionador pressionados, pressione Iniciar/Parar.

Para desbloquear o painel de controle:

- 1 Mantenha Iniciar/Parar pressionado por cinco segundos.
- 2 Mantendo os botões Carregar/Descarregar e Tracionador pressionados, pressione Iniciar/Parar.

### Seleção de um modo de Tracionador

**Nota:** Como essa função descarrega formulários contínuos do tracionador atualmente selecionado, picote o excesso de papel antes de iniciar.

Quando o alimentador do tracionador 2 opcional estiver instalado, você poderá pressionar **Tracionador** para descarregar os formulários contínuos atuais e alternar para os formulários contínuos carregados em outra origem de tracionador.

A luz Tracionador 2 se acende quando o alimentador do tracionador 2 opcional é selecionado.

### Seleção e bloqueio de uma fonte

O fluxo de dados da impressora pode conter códigos de controle que selecionam uma fonte em particular. Para substituir os códigos, você pode selecionar e bloquear uma fonte de sua escolha.

1 Para selecionar uma fonte, pressione Fonte várias vezes até que a luz se acenda ao lado da fonte desejada.

| Power    | Ready | O<br>Tractor 2                             | Paper C                                 |   |
|----------|-------|--------------------------------------------|-----------------------------------------|---|
| Start/St |       | LineFeed                                   | FormFee                                 | d |
| Tear O   |       | bad/Unload                                 | Tractor                                 |   |
| C Lock   | >     | Courier<br>Prestige<br>Gothic<br>Presentor | Orator<br>Script<br>Draft<br>Fast Draft |   |
|          |       |                                            |                                         |   |

2 Continue pressionando **Fonte** até que a luz de Bloqueio de fonte se acenda e a fonte desejada esteja selecionada.

A fonte fica bloqueada até que a impressora seja desligada.

### Desativação do Bloqueio de fonte

- 1 Para desativar o Bloqueio de fonte, pressione **Fonte** várias vezes até que a luz Bloqueio de fonte se apague e a fonte desejada seja selecionada.
- 2 Se a impressora estiver off-line, pressione Iniciar/Parar.

A impressora estará pronta para imprimir quando a luz Pronta se acender.

### Seleção e bloqueio de um pitch

O fluxo de dados da impressora pode conter códigos de controle que selecionam um pitch em particular. Para substituir os códigos, você pode selecionar e bloquear um pitch de sua escolha.

**1** Para selecionar um pitch, abra o painel de controle na camada 2.

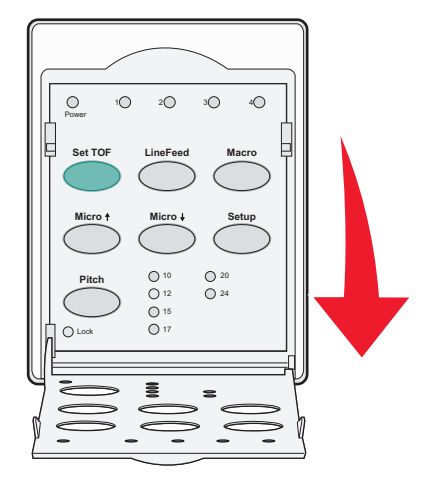

- 2 Pressione Pitch várias vezes até que a luz se acenda ao lado do pitch desejado.
- **3** Continue pressionando **Pitch** até que a luz de Bloqueio de pitch se acenda e o pitch desejado esteja selecionado.

O pitch fica bloqueado até que a impressora seja desligada.

### Desativação do Bloqueio de pitch

- 1 Para desativar o Bloqueio de pitch, pressione **Pitch** várias vezes até que a luz Bloqueio de pitch se apague e o pitch desejado seja selecionado.
- 2 Feche o painel de controle.
- **3** Se a impressora estiver off-line, pressione **Iniciar/Parar**.

Quando a luz Pronta se acender, a impressora estará pronta para imprimir.

## carregamento de papel

Esta seção explica como carregar formulários contínuos, formulários soltos, etiquetas e envelopes. Ela também inclui informações sobre a orientação do papel, como definir a alavanca de espessura de formulários e como usar os tracionadores de puxar e empurrar para diferentes caminhos do papel.

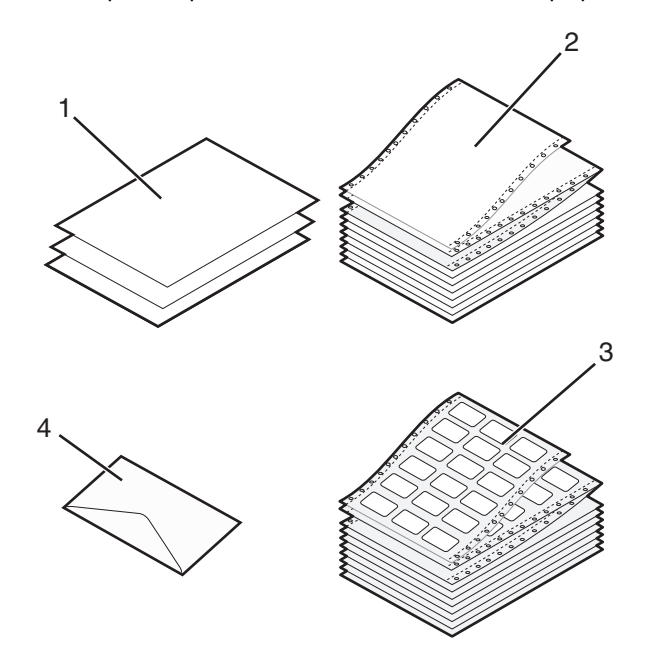

| 1 | Formulários soltos    |  |  |  |
|---|-----------------------|--|--|--|
| 2 | Formulários contínuos |  |  |  |
| 3 | Envelopes             |  |  |  |
| 4 | Etiquetas             |  |  |  |

### Configuração da alavanca de espessura de formulários

Use a alavanca de espessura de formulários para fazer os ajustes para a impressão em vários formulários, dependendo da espessura do papel. Ao configurar essa alavanca, consulte uma das seguintes tabelas, de acordo com o modelo de sua impressora:

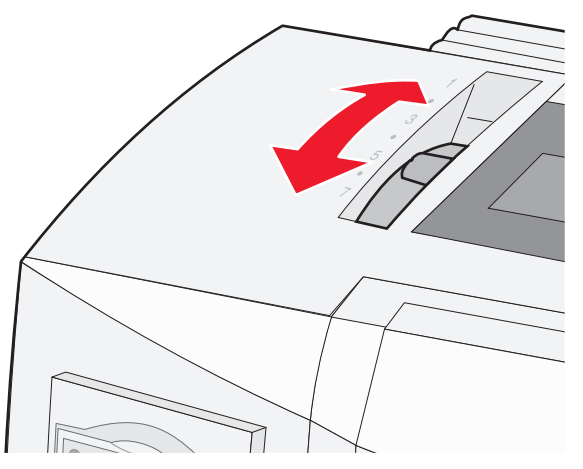

| Tipo de papel                                | Espessura do papel | Peso do papel                                              | Configuração da alavanca de espessura de formulários |
|----------------------------------------------|--------------------|------------------------------------------------------------|------------------------------------------------------|
| Formulários simples (soltos<br>ou contínuos) | Fino               | 56 g/m <sup>2</sup> (15 lb)<br>65 g/m <sup>2</sup> (16 lb) | 1                                                    |
|                                              | Normal             | 68 g/m <sup>2</sup> (18 lb)<br>75 g/m <sup>2</sup> (20 lb) | 1 ou 2                                               |
|                                              | Espesso            | 90 g/m² (24 lb)                                            | 2                                                    |
| Formulários com várias vias                  |                    | 2-vias<br>3-vias<br>4-vias<br>5-vias<br>6-vias             | 2 ou 3<br>3 ou 4<br>4 ou 5<br>5 ou 6<br>5, 6 ou 7    |
| Envelopes                                    |                    |                                                            | 4, 5 ou 6                                            |

#### Notas:

- A qualidade da impressão depende da qualidade do papel de várias vias e do ambiente operacional. A impressão em baixas temperaturas pode causar uma impressão de baixa qualidade, dependendo do papel utilizado.
- A velocidade de impressão diminui quando a alavanca de espessura de formulários está definida como 4 ou mais.

| Tipo de papel                             | Espessura do papel | Peso do papel                                              | Configuração da alavanca de<br>espessura de formulários |
|-------------------------------------------|--------------------|------------------------------------------------------------|---------------------------------------------------------|
| Formulários simples (soltos ou contínuos) | Fino               | 56 g/m <sup>2</sup> (15 lb)<br>65 g/m <sup>2</sup> (16 lb) | 1                                                       |
|                                           | Normal             | 68 g/m² (18 lb)<br>75 g/m² (20 lb)                         | 1 ou 2                                                  |
|                                           | Espesso            | 90 g/m <sup>2</sup> (24 lb)                                | 2                                                       |

| Tipo de papel               | Espessura do papel | Peso do papel | Configuração da alavanca de<br>espessura de formulários |
|-----------------------------|--------------------|---------------|---------------------------------------------------------|
| Formulários com várias vias |                    | 2-vias        | 2 ou 3                                                  |
|                             |                    | 3-vias        | 3 ou 4                                                  |
|                             |                    | 4-vias        | 4 ou 5                                                  |
|                             |                    | 5-vias        | 5 ou 6                                                  |
|                             |                    | 6-vias        | 5, 6 ou 7                                               |
| Envelopes                   | 4, 5 ou 6          |               |                                                         |

Nota:

A qualidade da impressão depende da qualidade do papel de várias vias e do ambiente operacional. A impressão em baixas temperaturas pode causar uma impressão de baixa qualidade, dependendo do papel utilizado.

### Caminhos de papel

#### Caminhos de papel para o tracionador de empurrar

Nestes exemplos, o tracionador empurra o papel pela frente ou por trás da impressora.

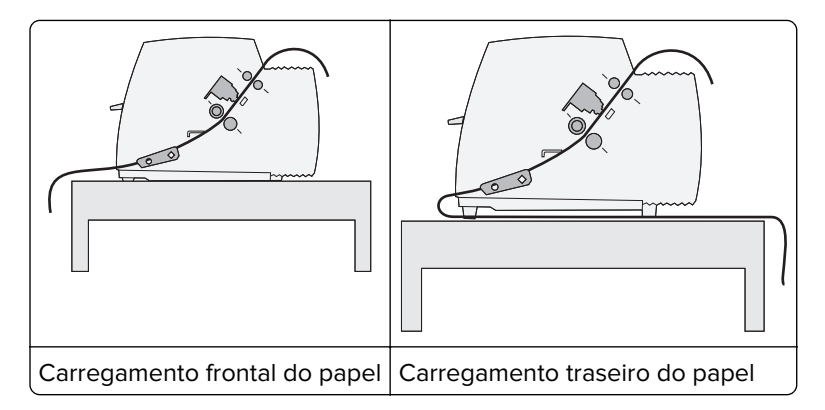

#### Caminhos de papel para o tracionador de puxar

Nestes exemplos, o tracionador puxa o papel pela frente ou por baixo da impressora.

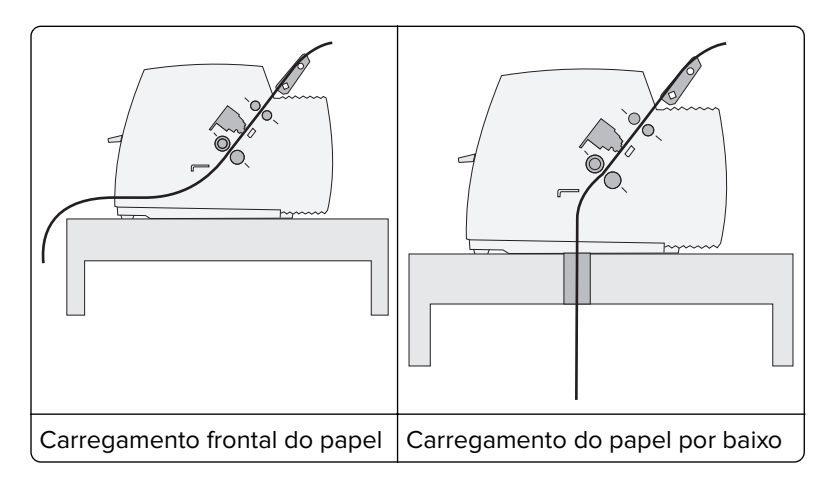

### Uso da função Picote

O botão Picote avança a perfuração de um formulário contínuo até a posição Picote. É possível definir a função Picote como automática ou manual ajustando a configuração Picote automático no modo de Configuração:

- Ativar Configura a função Picote para mover um formulário contínuo automaticamente para a posição Picote.
- Desat. Permite que você mova um formulário contínuo manualmente para a posição Picote.

Nota: Ativar é a configuração padrão de fábrica.

**Nota:** A função Picote funciona apenas quando a unidade de tracionamento está na posição de empurrar, e o comprimento da página é definido no Menu de configuração ou em seu programa. Para obter mais informações, consulte <u>"Uso do modo de Configuração" na página 51</u>.

#### Configuração da posição Picote

Quando Picote automático estiver definido como Ativar, a perfuração superior de um formulário contínuo será movida até a posição Picote quando todas as condições a seguir forem verdadeiras:

- A impressora concluiu a impressão.
- O papel avançou para o Início de formulário da próxima página.
- Nenhum dado, código de controle da impressora ou código de escape foi enviado à impressora após o avanço para o Início de formulário.
- O buffer de impressão não recebeu dados por um segundo.

Se você já tiver definido seu Início de formulário e agora desejar alterar a posição Picote, siga estas etapas:

- 1 Pressione Iniciar/Parar para colocar a impressora no estado off-line.
- 2 Mantenha Picote pressionado até que a impressora emita um bipe.

A luz 🗋 piscará.

- 3 Abra a tampa do painel de controle para ter acesso à camada 2.
- 4 Pressione Micro↑ ou Micro↓ para mover o papel para a posição Picote desejada.
- **5** Feche a tampa do painel de controle.

A impressora emite dois bipes. O papel rola para trás e, em seguida, vai para a nova posição Picote.

6 Pressione Iniciar/Parar.

O papel permanece na posição Picote atual até que você envie outro trabalho à impressora. O papel é movido da posição Picote para o Início de formulário e a impressão é iniciada.

### Carregamento de papel contínuo

#### Carregamento de formulários contínuos usando o tracionador de empurrar

Você pode carregar papel contínuo utilizando quatro caminhos de papel diferentes, dependendo de ter instalado o tracionador de empurrar ou o tracionador de puxar. A configuração padrão de fábrica da impressora é a posição de tracionador de empurrar.

**Nota:** Se você tiver instalado o Alimentador de papel automático ou o Tracionador 2 opcional, consulte a documentação fornecida com a opção para obter instruções sobre o carregamento de papel.

- 1 Conecte o cabo de alimentação da impressora a uma tomada elétrica devidamente aterrada e pressione Iniciar/Parar.
- **2** Certifique-se de que o caminho do papel esteja desimpedido.

**Nota:** Se houver um formulário solto ou envelope carregado na impressora, pressione **Alimentação de formulários** para removê-lo.

**3** Defina a alavanca de espessura de formulários com uma configuração correspondente à espessura do papel usada.

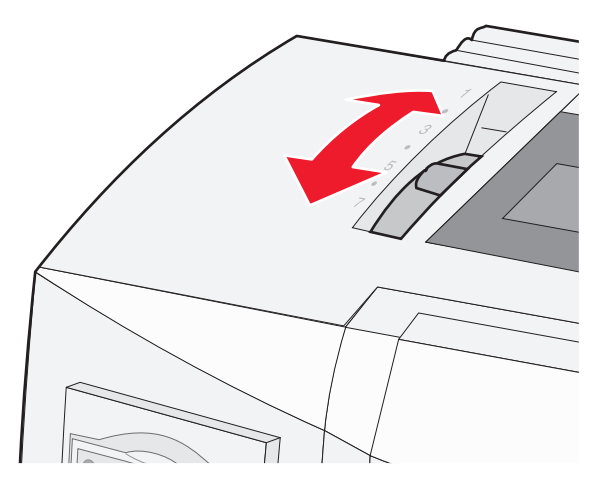

4 Puxe a tampa frontal para cima.

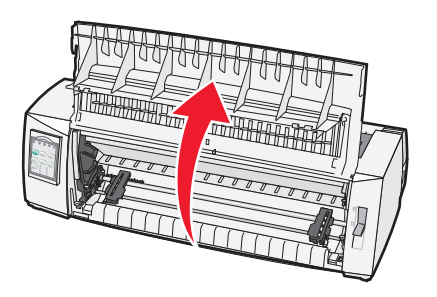

5 Mova a alavanca de seleção de papel para baixo, para a posição 📃.

**6** Puxe para cima as alavancas de travamento esquerda e direita do tracionador para destravar os tracionadores.

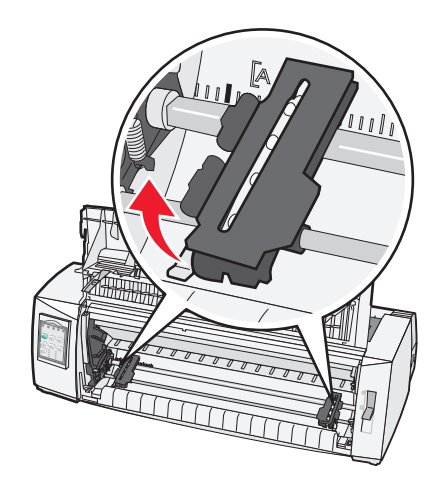

7 Abra as portas esquerda e direita do tracionador e, em seguida, coloque os furos do papel sobre o segundo ou o terceiro pino da unidade de tracionamento.

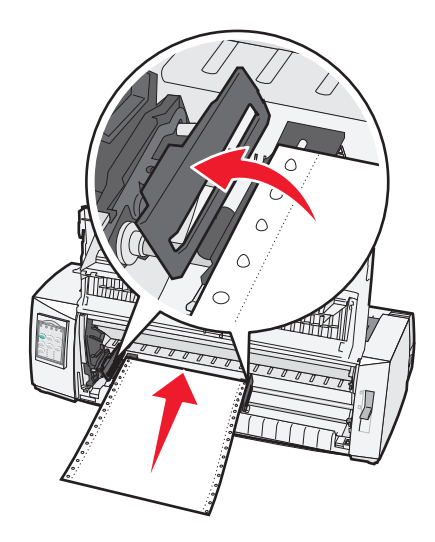

#### Notas:

- Se necessário, mova o tracionador esquerdo ou direito para ajustar os tracionadores à largura do papel.
- Manter o tracionador esquerdo posicionado à esquerda da parada do tracionador de borracha mantém o papel dentro da área do sensor de papel.

8 Feche as portas dos tracionadores esquerdo e direito.

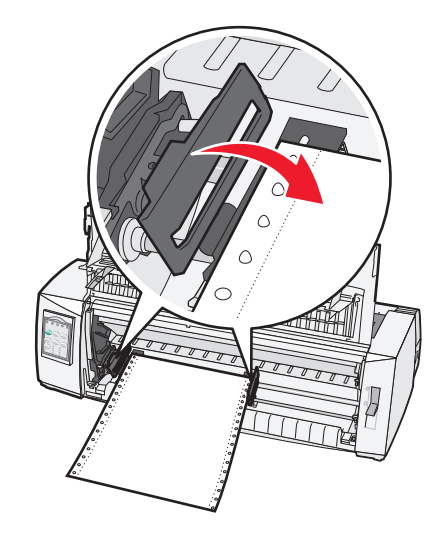

9 Mova o tracionador para alinhar a margem esquerda do papel com o símbolo [A impresso na placa traseira.

**Nota:** A distância do símbolo **[A** até a borda esquerda do papel determina a largura da margem esquerda.

- **10** Empurre para baixo a alavanca de travamento do tracionador esquerdo para travá-lo.
- **11** Elimine a folga do papel e trave a alavanca direita.
- **12** Feche a tampa frontal.

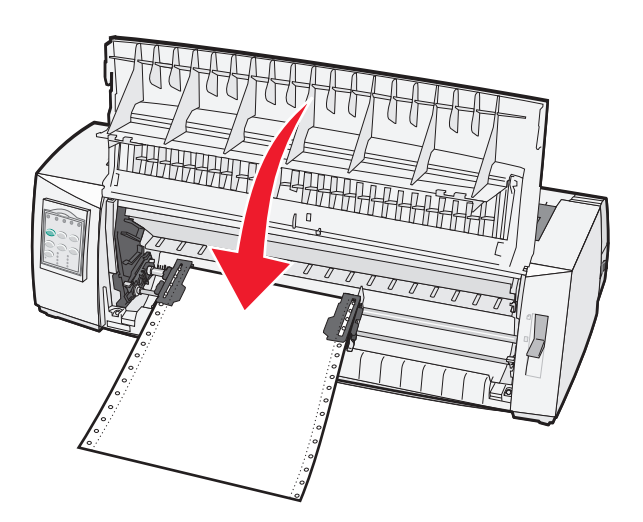

**13** Pressione **Iniciar/Parar** para carregar o papel para Início de formulário e coloque a impressora no modo on-line.

#### Notas:

- Se o Picote automático estiver ativado, a impressora moverá o papel para a Barra de picote.
- Ao imprimir em formulários contínuos utilizando o tracionador de empurrar, o espaçamento entre linhas dentro da primeira 1,5 polegada do primeiro formulário pode não ficar uniforme.

# Carregamento frontal de formulários contínuos utilizando o tracionador de puxar

Certifique-se de que o tracionador esteja na posição de puxar.

**Nota:** Se você tiver instalado o Alimentador de papel automático ou o Tracionador 2 opcional, consulte a documentação fornecida com a opção para obter instruções de carregamento do papel.

- 1 Conecte o cabo de alimentação da impressora a uma tomada elétrica devidamente aterrada e pressione Iniciar/Parar.
- 2 Certifique-se de que o caminho do papel esteja desimpedido.

Nota: Se houver um formulário solto ou envelope carregado na impressora, pressione Alimentação de formulários para removê-lo.

**3** Defina a alavanca de espessura de formulários com uma configuração correspondente à espessura do papel usada.

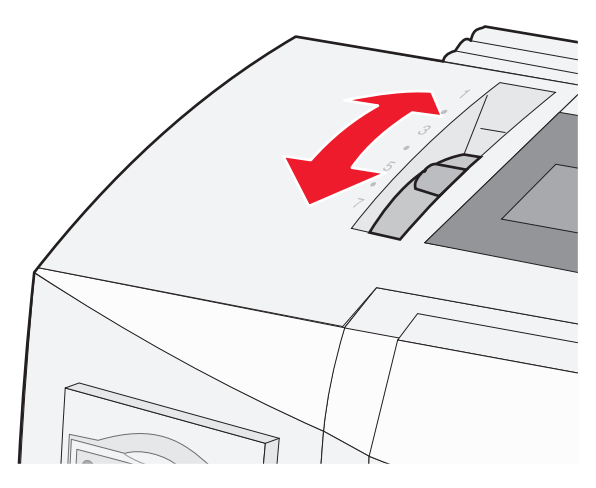

- 4 Remova a tampa de acesso à fita.
- 5 Mova a alavanca de seleção de papel para baixo, para a posição 🛄.

**6** Puxe para cima as alavancas de travamento esquerda e direita do tracionador para destravar os tracionadores.

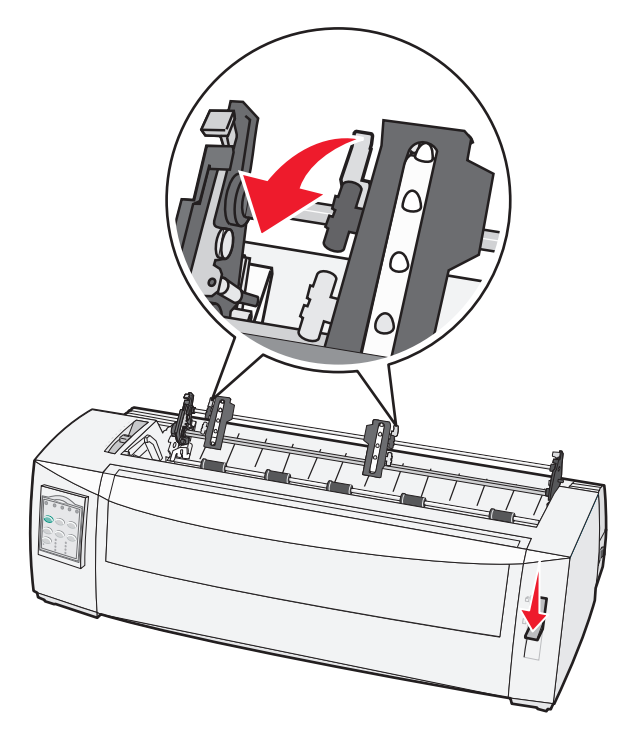

**7** Abra as portas esquerda e direita do tracionador.

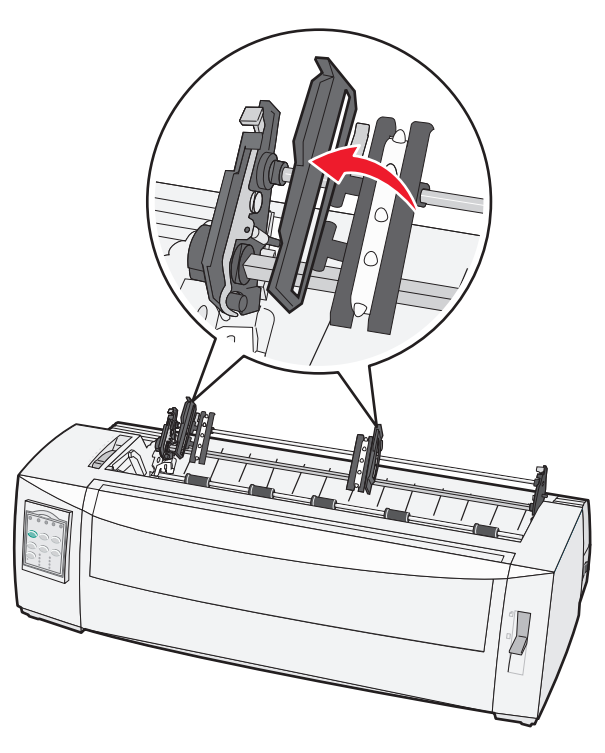

- 8 Abra a tampa frontal.
- 9 Insira o papel pela frente da impressora, entre as chapas metálica e plástica.
  Nota: Empurre ou puxe o papel pelo caminho de papel até que ele passe pela cabeça de impressão.

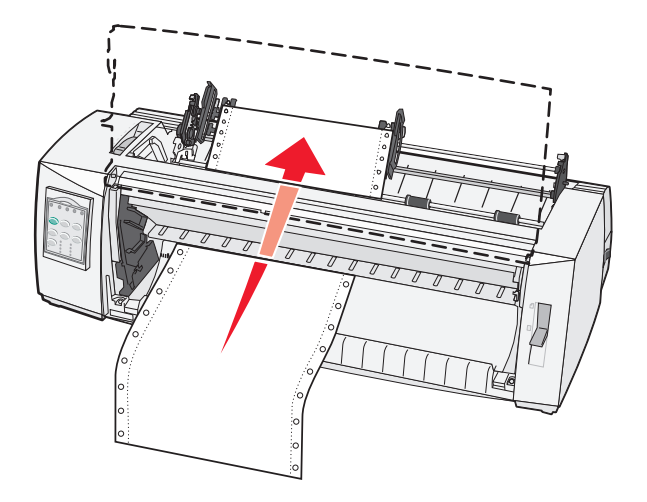

**10** Feche a tampa frontal.

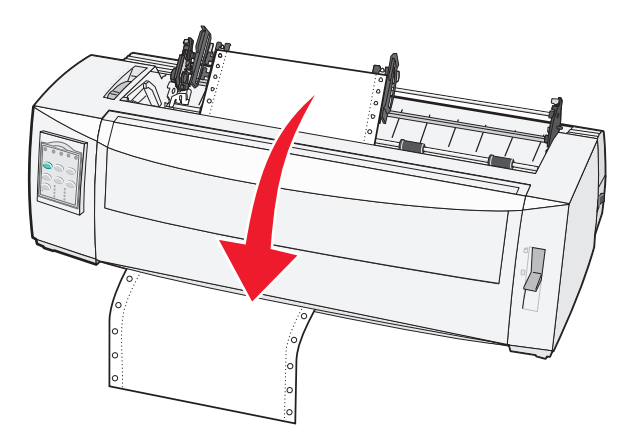

**11** Coloque os furos do papel sobre os pinos do tracionador.

#### Notas:

- Se necessário, mova o tracionador esquerdo ou direito para ajustar os tracionadores à largura do papel.
- Se você tiver problemas para mover o tracionador direito conforme a largura do papel, role a parada do tracionador de borracha para fora da posição apoiada. Mova o tracionador conforme a largura do papel, carregue o papel e trave o tracionador direito.
- **12** Feche as portas dos tracionadores esquerdo e direito.
- 13 Recoloque a tampa de acesso à fita.
- 14 Mova o tracionador para alinhar a margem esquerda do papel com o símbolo [A impresso na placa traseira.

**Nota:** A distância do símbolo **[A** até a borda esquerda do papel determina a largura da margem esquerda.

**15** Empurre para baixo a alavanca de travamento do tracionador esquerdo para travá-lo.

**16** Elimine a folga do papel e trave a alavanca direita.

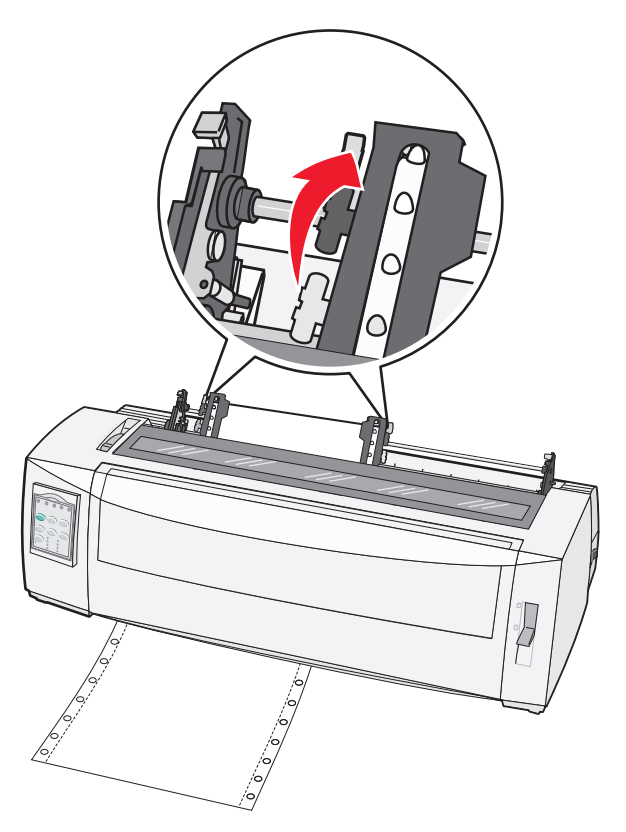

- **17** Abra a tampa do painel de controle para ter acesso à camada 2.
- 18 Pressione Micro↑, Micro↓ ou Alimentação de linhas para mover o papel para o Início de formulário que você deseja usar.

**Nota:** Use o segundo formulário para definir o alinhamento do Início de formulário. Para fazer isso, alinhe as linhas horizontais (localizadas no cilindro) com o Início de formulário desejado.

**19** Pressione **Definir IDF** para definir o Início de formulário.

**Nota:** O Início de formulário não será salvo se a impressora for desligada ou se ficar sem papel ao utilizar o tracionador de puxar.

**20** Verifique se a impressora está on-line e se a luz Pronta está acesa e totalmente verde.

Nota: Se a luz Pronta não estiver acesa e totalmente verde, pressione Iniciar/Parar.

#### Carregamento de formulários contínuos por baixo usando o tracionador de puxar

#### Notas:

- Certifique-se de que o tracionador esteja na posição de puxar.
- Use um tipo de móvel com uma abertura central para alimentação do papel.
- A função de puxar para o carregamento por baixo é especialmente útil para papéis com tendência a curvar, que são muito pesados ou muito leves.

- Se você tiver instalado o Alimentador de papel automático ou o Alimentador do tracionador 2 opcional, consulte a documentação fornecida com a opção para obter instruções sobre o carregamento de papel.
- 1 Conecte o cabo de alimentação da impressora a uma tomada elétrica devidamente aterrada e pressione Iniciar/Parar.
- **2** Certifique-se de que o caminho do papel esteja desimpedido.

**Nota:** Se houver um formulário solto ou envelope carregado na impressora, pressione **Alimentação de formulários** para removê-lo.

3 Defina a alavanca de espessura de formulários como 7.

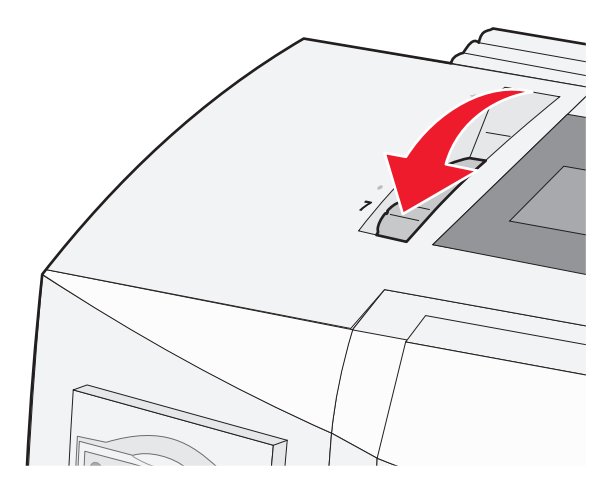

4 Mova a alavanca de seleção de papel para baixo, para a posição 🛄.

**5** Remova a tampa de acesso à fita.

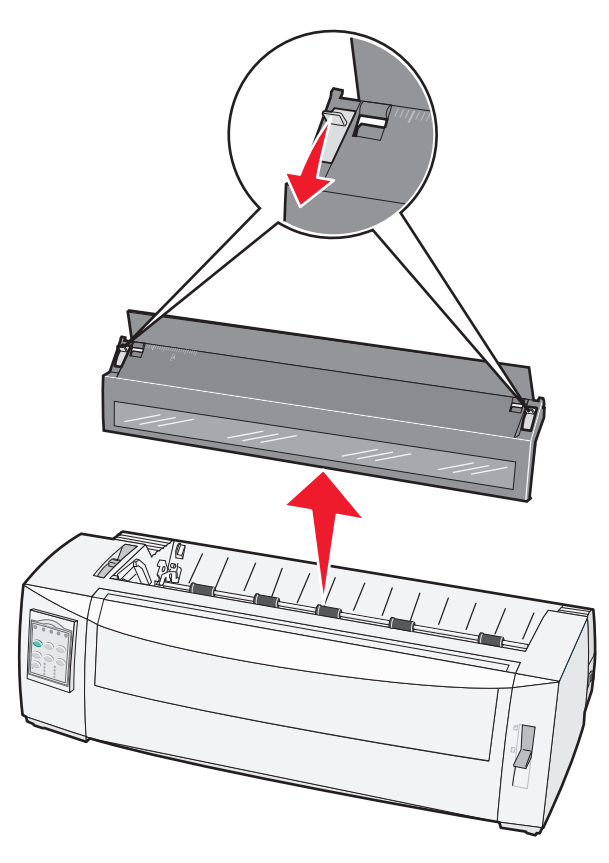

**6** Puxe para cima as alavancas de travamento esquerda e direita do tracionador para destravar os tracionadores.

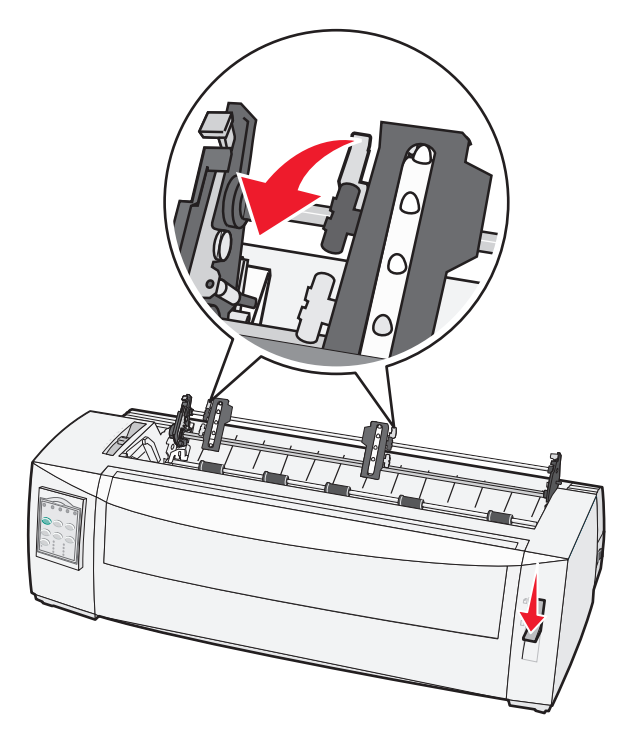

**7** Abra as portas esquerda e direita do tracionador.

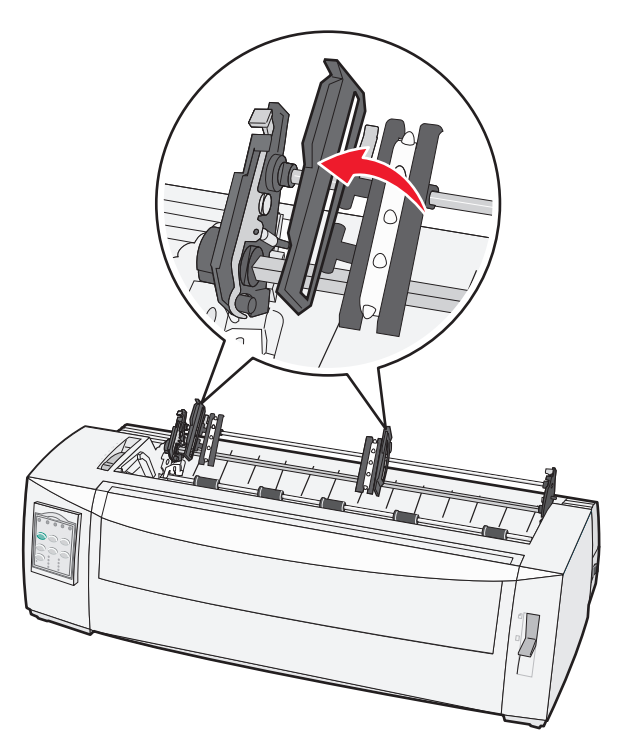

8 Insira o papel pela abertura inferior da impressora.

Nota: Empurre ou puxe o papel pelo caminho de papel até que ele passe pela cabeça de impressão.

9 Coloque os furos do papel sobre os pinos do tracionador.

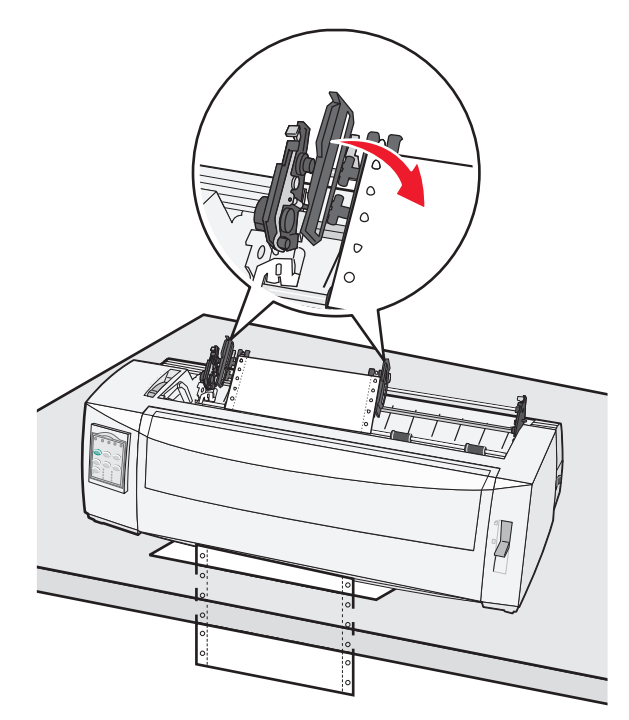
#### Notas:

- Se necessário, mova o tracionador esquerdo ou direito para ajustar os tracionadores à largura do papel.
- Se você tiver problemas para mover o tracionador direito conforme a largura do papel, role a parada do tracionador de borracha para fora da posição apoiada. Mova o tracionador conforme a largura do papel, carregue o papel e trave o tracionador direito.
- **10** Feche as portas dos tracionadores esquerdo e direito.
- **11** Recoloque a tampa de acesso à fita.
- 12 Mova o tracionador para alinhar a margem esquerda do papel com o símbolo [A impresso na placa traseira.

**Nota:** A distância do símbolo **[A** até a borda esquerda do papel determina a largura da margem esquerda.

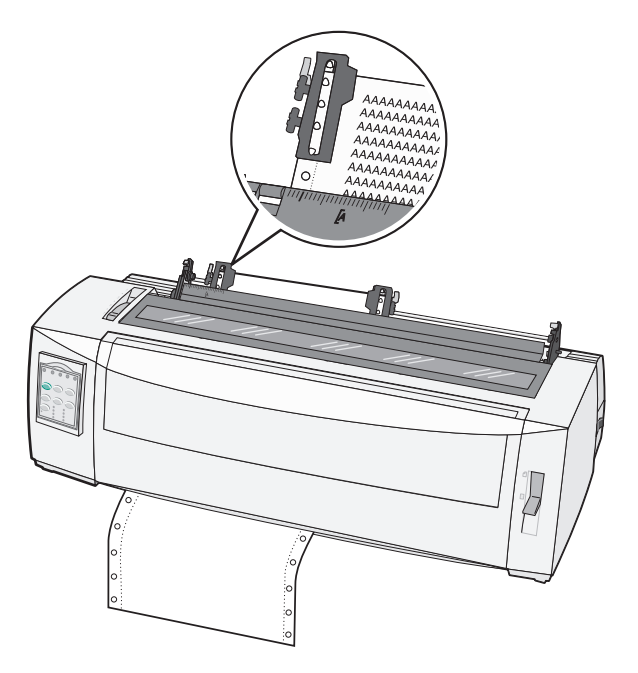

- **13** Empurre para baixo a alavanca de travamento do tracionador esquerdo para travá-lo.
- **14** Elimine a folga do papel e trave a alavanca direita.
- **15** Abra a tampa do painel de controle para ter acesso à camada 2.
- 16 Pressione Micro ↑, Micro ↓ ou Alimentação de linhas para mover o papel para o Início de formulário que você deseja usar.
- **17** Pressione **Definir IDF** para definir o Início de formulário.

**Nota:** O Início de formulário não será salvo se a impressora for desligada ou se ficar sem papel ao utilizar o tracionador de puxar.

**18** Verifique se a impressora está on-line e se a luz Pronta está acesa e totalmente verde.

Nota: Se a luz Pronta não estiver acesa e totalmente verde, pressione Iniciar/Parar.

### Carregamento de formulários soltos

Os formulários soltos podem ser folhas únicas, envelopes ou formulários de múltiplas vias. Eles são colocados um por vez no alimentador manual.

#### Carregamento manual de formulário solto ou envelope

**Nota:** Se você tiver instalado o Alimentador de papel automático ou o Alimentador do tracionador 2 opcional, consulte a documentação fornecida com a opção para obter instruções sobre o carregamento de papel.

- 1 Conecte o cabo de alimentação da impressora a uma tomada elétrica devidamente aterrada e pressione Iniciar/Parar.
- 2 Certifique-se de que o caminho do papel esteja desimpedido.
- **3** Se houver formulários contínuos carregados, picote a borda do formulário contínuo e pressione **Carregar/Descarregar** para estacioná-lo.

Nota: A luz Sem papel piscará.

- **4** Defina a alavanca de espessura de formulários para uma configuração correspondente ao tipo de papel sendo utilizado.
- 5 Mova a alavanca de seleção de papel para cima, para a posição 🗍.

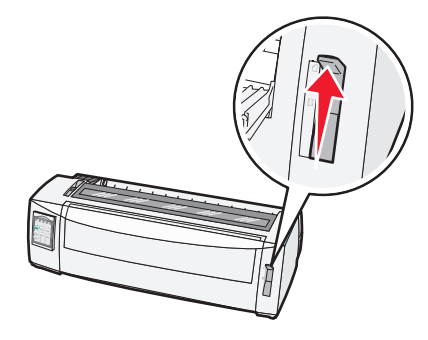

6 Abra o alimentador manual.

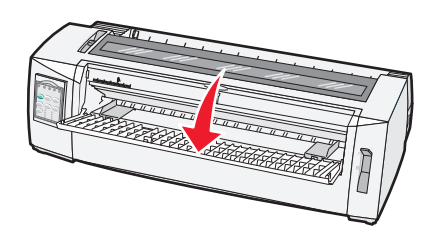

7 Mova a guia de papel esquerda para que a posição de início de impressão desejada fique alinhada com o símbolo [A impresso na guia de margem.

**Nota:** A distância da guia de papel esquerda para o símbolo **[A** determina a largura da margem esquerda.

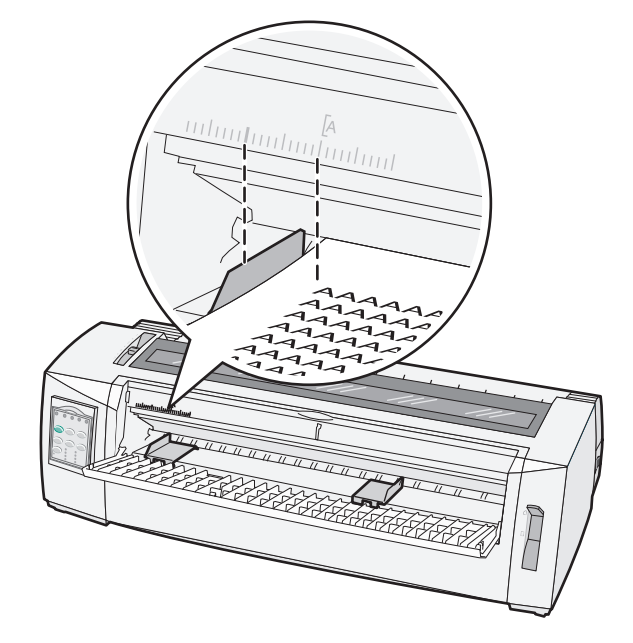

8 Coloque um formulário solto ou um envelope encostado na guia de papel esquerda.

**Nota:** Se você estiver carregando um formulário ou envelope pré-impresso, insira primeiro a borda superior, com o lado impresso voltado para cima.

9 Mova a guia de papel direita de maneira a alinhá-la com a borda direita do formulário solto ou do envelope.

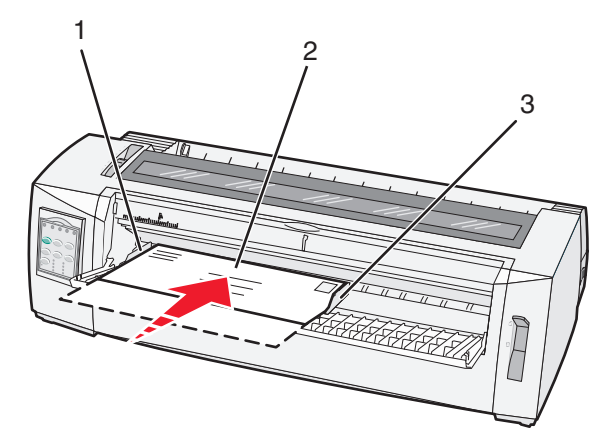

| 1 | Guia de papel esquerda       |
|---|------------------------------|
| 2 | Formulário solto ou envelope |
| 3 | Guia de papel direita        |

**10** Insira o formulário solto ou o envelope na impressora até que a luz Sem papel pare de piscar.

#### Notas:

• Se o Carregamento automático de folha solta estiver ativado, o papel será alimentado automaticamente até a posição de Início de formulário.

- Se o Carregamento automático de folha solta estiver desativado, pressione Alimentação de formulários.
- **11** Verifique se a impressora está on-line e se a luz Pronta está acesa e totalmente verde.

Nota: Se a luz Pronta não estiver acesa e totalmente verde, pressione Iniciar/Parar.

#### Alinhamento da margem esquerda

Você pode alterar manualmente a posição de primeira impressão na margem esquerda. A posição de primeira impressão é indicada pelo símbolo **[A**. Você também pode definir a margem esquerda a partir do programa.

#### Notas:

- A configuração da margem esquerda no programa adiciona o valor à configuração da margem esquerda da impressora. Por exemplo, se você definir a margem esquerda como 1 polegada na impressora e também definir a configuração de margem esquerda como 1 polegada no programa, a impressora iniciará a impressão a 2 polegadas da borda esquerda da página.
- O local do símbolo [A depende da posição da unidade de tracionamento.
- Para as finalidades destas instruções, o tracionador é exibido na posição de empurrar com papel contínuo.
- 1 Para localizar a margem esquerda para formulários contínuos, localize o símbolo [A na impressora.

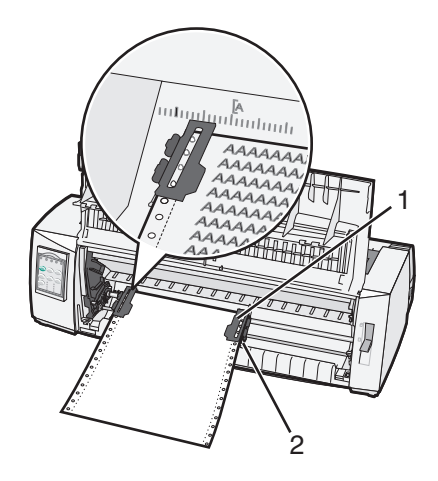

| 1 | Tracionador (na posição de empurrar) |
|---|--------------------------------------|
| 2 | Alavanca de travamento direita       |

- 2 Continue a carregar papel usando caminhos de papel diferentes, dependendo de ter instalado o tracionador de empurrar ou o tracionador de puxar. Para obter ajuda, consulte uma das seguintes seções deste capítulo:
  - <u>"Carregamento de formulários contínuos usando o tracionador de empurrar" na página 26</u>
  - <u>"Carregamento frontal de formulários contínuos utilizando o tracionador de puxar" na página 30</u>
  - <u>"Carregamento de formulários contínuos por baixo usando o tracionador de puxar" na página 33</u>
  - <u>"Carregamento manual de formulário solto ou envelope" na página 38</u>

### Definição do Início de formulário

O Início de formulário define a primeira linha de impressão. Use o painel de controle para salvar suas definições de Início de formulário para formulários contínuos, formulários soltos e para cada macro ativada.

# Configuração do Início de formulário para formulários contínuos em modo de empurrar

**1** Limpe o caminho do papel.

A luz Sem papel pisca quando não há papel carregado. Se a luz Sem papel estiver apagada, picote os formulários excedentes e pressione **Carregar/Descarregar**. Se um formulário solto estiver carregado, pressione **Alimentação de formulários** para limpar o caminho do papel.

- 2 Certifique-se de que a alavanca de seleção de papel esteja na posição 📃.
- **3** Carregue o papel de formulário contínuo nos pinos de alimentação do tracionador de empurrar (ou nos pinos de alimentação do tracionador 2, caso esteja usando o Alimentador do tracionador 2 opcional).
- 4 Pressione Alimentação de formulários.

O papel é movido para o Início de formulário atual, e a luz Sem papel se apaga.

**5** Abra a tampa do painel de controle para ter acesso à camada 2.

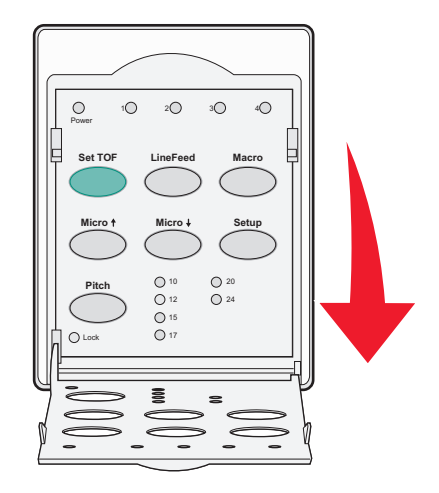

6 Pressione qualquer botão de movimentação do papel (Alimentação de linhas, Micro↑, Micro↓) para alinhar as linhas horizontais localizadas no cilindro com o Início de formulário que deseja usar.

**Nota:** Se você mantiver pressionado um botão de movimentação do papel, o papel avançará em micromovimentos e, em seguida, entrará em alimentação contínua.

- 7 Pressione Definir IDF para definir e salvar o seu Início de formulário.
- 8 Feche a tampa do painel de controle.

9 Para verificar o novo Início de formulário, pressione Carregar/Descarregar para descarregar o papel de formulário contínuo e, em seguida, pressione Alimentação de formulários para recarregar o papel de formulário contínuo.

O papel de formulário contínuo é carregado de acordo com a configuração atual de Início de formulário.

10 Pressione Iniciar/Parar para colocar a impressora no estado on-line.

**Nota:** Se o Picote automático estiver configurado como Ativado, o papel avançará até a posição de Picote. O envio de um trabalho de impressão ou o pressionamento de **Picote** retorna o papel ao Início de formulário atual.

# Configuração de Início de formulário para formulários contínuos em modo de puxar

1 Conecte o cabo de alimentação da impressora a uma tomada elétrica devidamente aterrada e pressione Iniciar/Parar.

Nota: A luz Sem papel pisca quando não há papel carregado.

- 2 Mova a alavanca de seleção de papel para baixo, para a posição 📃.
- 3 Carregue o papel de formulário contínuo nos pinos de alimentação do tracionador de puxar.
- 4 Abra a tampa do painel de controle para ter acesso à camada 2.

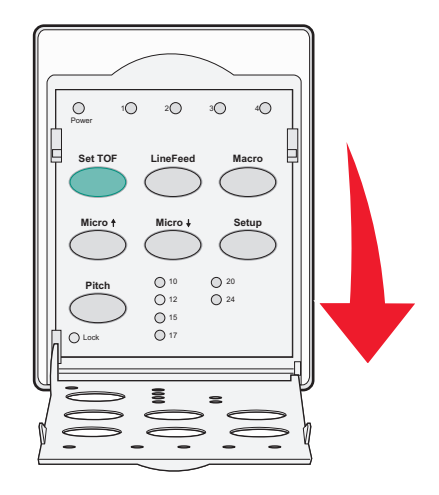

5 Pressione qualquer botão de movimentação do papel Micro↑, Micro↓ ou Alimentação de linhas para mover o papel para a posição Início de formulário.

Nota: Use a segunda folha do papel de formulário contínuo para definir o Início de formulário.

- 6 Pressione **Definir IDF** para definir e salvar o Início de formulário.
- 7 Feche a tampa do painel de controle.

**Nota:** O Início de formulário não será salvo quando a impressora estiver desconectada da tomada elétrica ou ficar sem papel quando estiver no modo de tracionador de puxar.

8 Pressione Iniciar/Parar para colocar a impressora no estado on-line.

# Configuração de Início de formulário para um formulário solto ou um envelope

O Início de formulário pode variar de -1 a +22 polegadas a partir do início de um formulário solto.

**1** Limpe o caminho do papel.

A luz Sem papel pisca quando não há papel carregado. Se a luz Sem papel estiver apagada, picote os formulários excedentes e pressione **Carregar/Descarregar**. Se um formulário simples estiver carregado, pressione **Alimentação de formulários** para limpar o caminho do papel.

- 2 Mova a alavanca de seleção de papel para cima, para a posição 🗍.
- **3** Carregue uma folha solta de papel ou um envelope por meio do alimentador manual.
  - Se o Carregamento automático de folha solta estiver ativado, a impressora moverá o papel ou o envelope para o Início de formulário atual.
  - Se o Carregamento automático de folha solta estiver desativado, pressione **Alimentação de formulários** quando a luz Sem papel se apagar.
- 4 Abra a tampa do painel de controle para ter acesso à camada 2.

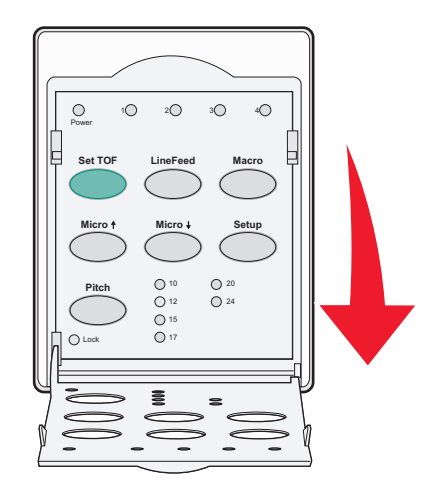

5 Pressione qualquer botão de movimentação do papel (Micro↑, Micro ou ↓Alimentação de linhas) para alinhar as linhas horizontais localizadas no cilindro com o Início de formulário que deseja usar.

**Nota:** Se você mantiver pressionado um botão de movimentação do papel, o papel avançará em micromovimentos e, em seguida, entrará no modo de alimentação contínua.

- 6 Pressione Definir IDF para definir e salvar o seu Início de formulário.
- 7 Feche a tampa do painel de controle.
- 8 Pressione Iniciar/Parar para colocar a impressora no estado on-line.

#### Definição do Início de formulário em uma macro

Cada macro tem uma configuração de Início de formulário separada. Para definir o Início de formulário em uma macro, você precisa primeiro selecionar essa macro.

- 1 Abra a tampa do painel de controle para ter acesso à camada 2.
- 2 Pressione Macro para selecionar a macro que você deseja usar.

**Nota:** O procedimento para definição do Início de formulário depende do papel e do modo de impressão sendo utilizado. Para obter ajuda, consulte uma das seguintes seções deste capítulo:

- <u>"Configuração do Início de formulário para formulários contínuos em modo de empurrar" na página 41</u>
- <u>"Configuração de Início de formulário para formulários contínuos em modo de puxar" na página 42</u>
- <u>"Configuração de Início de formulário para um formulário solto ou um envelope" na página 43</u>

### Guia de papel e mídia especial

### Tipos e tamanhos de papel suportados pela impressora

A impressora suporta papéis com peso de 56 a 90 g/m<sup>2</sup> (de 15 a 24 lb) e envelopes com peso de 75 a 90 g/m<sup>2</sup> (de 20 a 24 lb).

| Tipos de papel        | Único                                      | Múltiplas vias                             | Envelopes                                 |
|-----------------------|--------------------------------------------|--------------------------------------------|-------------------------------------------|
| Formulários soltos    | De 76 mm (3,0 pol) a 297 mm<br>(11,7 pol)* | De 76 mm (3,0 pol) a 297 mm<br>(11,7 pol)* | De 152 mm (6,0 pol) a<br>241 mm (9,5 pol) |
| Formulários contínuos | De 76 mm (3,0 pol) a 254 mm<br>(10,0 pol)  | De 76 mm (3,0 pol) a 254 mm<br>(10,0 pol)  | Não aplicável                             |
| Largura entre furos   | De 63 mm (2,5 pol) a 241 mm<br>(9,5 pol)   | De 63 mm (2,5 pol) a 241 mm<br>(9,5 pol)   | Não aplicável                             |

\* Quando o Alimentador de folhas automático opcional ou o Alimentador do tracionador 2 está instalado, a largura máxima de um formulário solto é de 215 mm (8,5 pol) para o carregamento manual.

| Tipos de papel                                                                                                    | Úni                                                                      | co | Múltiplas vias                            |                     | Envelopes                                 |
|----------------------------------------------------------------------------------------------------|--------------------------------------------------------------------------|----|-------------------------------------------|---------------------|-------------------------------------------|
| Formulários soltos                                                                                                    | nulários soltos         De 76 mm (3,0 pol) a 559 mm           (22,0 pol) |    | De 76 mm (3,0 pol) a 559 mm<br>(22,0 pol) |                     | De 110 mm (4,1 pol) a 152 mm<br>(6,0 pol) |
| Formulários contínuos                                                                                                    | 76 mm (3,0 pol) (sem máximo)                                             |    | 76 mm (3,0 pol) (sem máximo)              |                     | Não aplicável                             |
| Tipos de papel Único                                                                                                    |                                                                          |    | Múltiplas vias                            | Envelopes           |                                           |
| Formulários soltos         De 0,058 mm (0,0023 pol) a<br>0,114 mm (0,0045 pol)                                                                                                    |                                                                          | a  | Veja a seguinte observação.               | 0,42 mm (0,017 pol) |                                           |
| Formulários contínuos         De 0,058 mm (0,0023 pol)           0,114 mm (0,0045 pol)                                                                                                    |                                                                          | а  | Veja a seguinte observação.               | 0,42 mm (0,017 pol) |                                           |
| Nota: Para as impressoras 2580+/2581+, a espessura máxima de formulários de várias vias é de 0,512 mm (0,0202 pol).<br>Para as impressoras 2590+/2591+, a espessura máxima é de 0,36 mm (0,015 pol). |                                                                          |    |                                           |                     |                                           |

## Alteração da posição do tracionador

A unidade de tracionamento pode ser instalada na posição de puxar ou de empurrar. Esta seção descreve como alterar a posição da unidade de tracionamento.

### Posição do tracionador de empurrar

A unidade de tracionamento vem instalada na impressora na posição do tracionador de empurrar, na parte frontal da impressora. O uso do tracionador de empurrar frontal é a melhor maneira de carregar formulários contínuos, além de permitir que você use o recurso Picote da impressora.

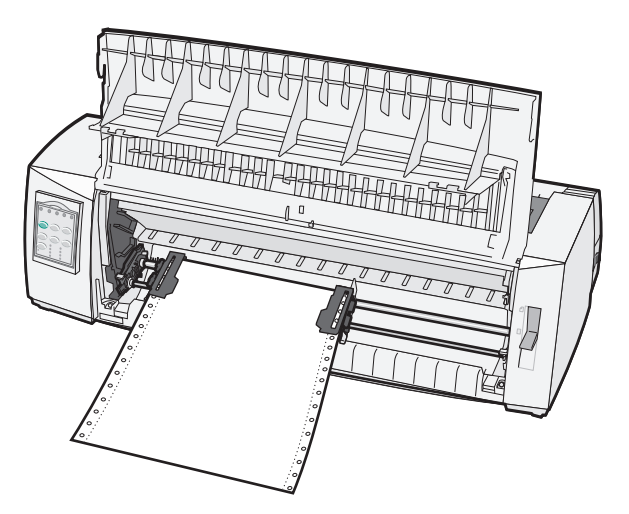

### Posição do tracionador de puxar

A unidade de tracionamento frontal pode ser removida e instalada na parte superior da impressora. Ela funcionará como um tracionador de puxar e suportará o carregamento de papel pela parte frontal e inferior.

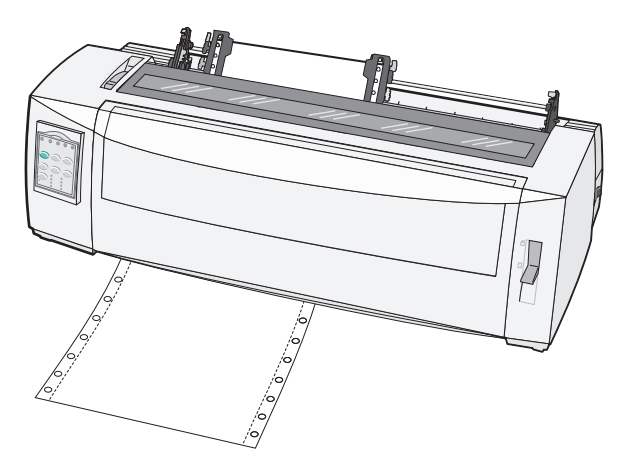

# Conversão do tracionador de empurrar para a posição de puxar

- 1 Verifique se a impressora está desconectada da tomada elétrica.
- **2** Certifique-se de que não haja papel carregado na impressora.
- **3** Puxe a tampa frontal para cima e para fora.

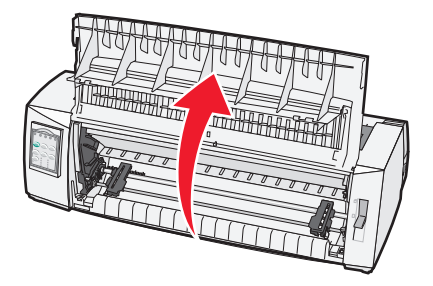

**4** Mantenha abaixadas as alavancas de travamento enquanto levanta e puxa a unidade de tracionamento para fora da impressora.

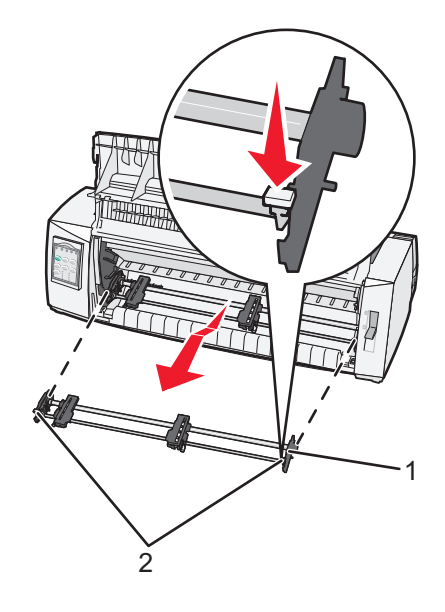

| 1 | Unidade de tracionamento |  |
|---|--------------------------|--|
| 2 | Alavancas de travamento  |  |

- 5 Remova a tampa de acesso à fita.
- **6** Vire a unidade de tracionamento de maneira que as alavancas de travamento fiquem na vertical e voltadas para você.

7 Coloque o tracionador contra a rampa traseira da impressora, ao longo das guias do tracionador.

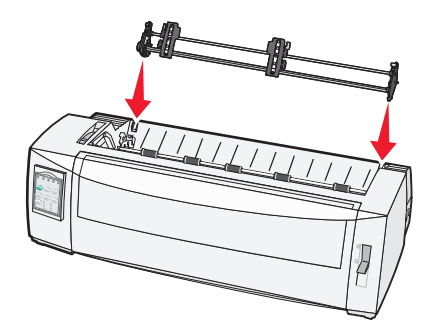

- 8 Para deslizar o alimentador do tracionador para dentro da impressora:
  - Mantenha abaixadas as alavancas de travamento e empurre com cuidado o alimentador do tracionador para dentro da impressora até que ele pare.
  - b Continue mantendo abaixadas as alavancas de travamento e incline o alimentador do tracionador em direção à frente da impressora até que os ganchos no final das alavancas de travamento se encaixem nos pinos da estrutura da impressora.

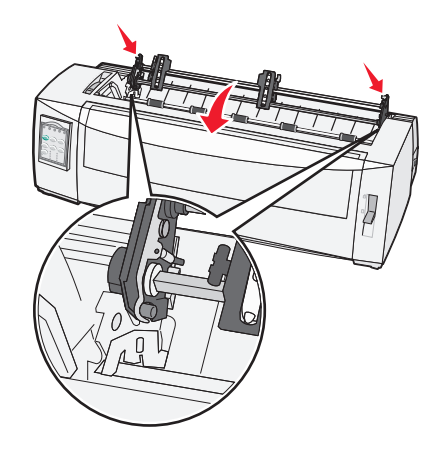

**c** Solte as alavancas de travamento.

Nota: A unidade de tracionamento se encaixa em um ângulo de 40°.

# Conversão do tracionador de puxar para a posição de empurrar

- 1 Verifique se a impressora está desconectada da tomada elétrica.
- 2 Certifique-se de que não haja papel carregado na impressora.

**3** Mantenha abaixadas as alavancas de travamento enquanto levanta e puxa a unidade de tracionamento para fora da impressora.

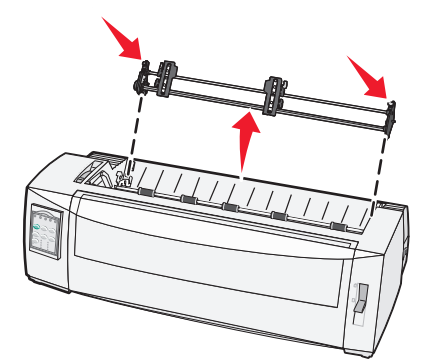

4 Puxe a tampa frontal para cima e para fora.

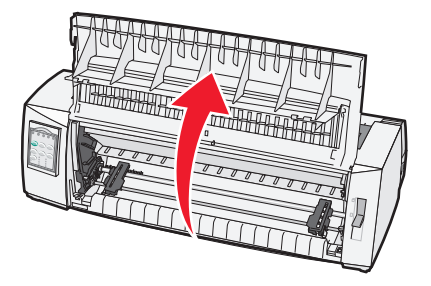

5 Certifique-se de que a alavanca de seleção de papel esteja na posição 📃.

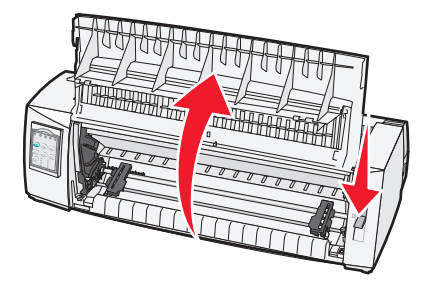

**6** Mantendo pressionadas as alavancas de travamento, encaixe as travas esquerda e direita nos pinos da impressora.

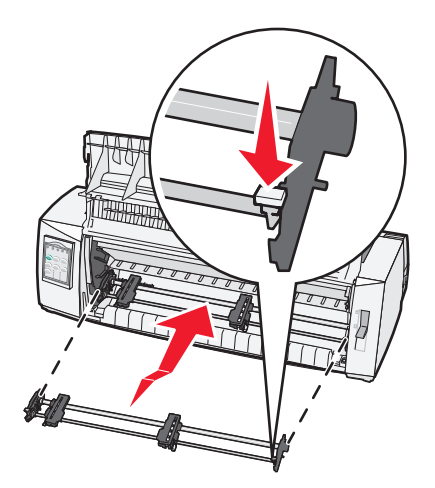

- 7 Solte as alavancas de travamento.
- 8 Feche a tampa frontal.

# Para entender o modo de Configuração e as opções de menu

As configurações de fonte, pitch, comprimento de formulário, entre outras, são predefinidas na fábrica para a impressora. Elas são chamadas de configurações padrão de fábrica. Este capítulo descreve como alterar as configurações padrão de fábrica, como configurar macros e como definir o comprimento do formulário.

### Uso do modo de Configuração

**Nota:** Certifique-se de que haja formulários contínuos carregados na impressora ao usar o modo de Configuração.

1 Abra o painel de controle para acessar a camada 2.

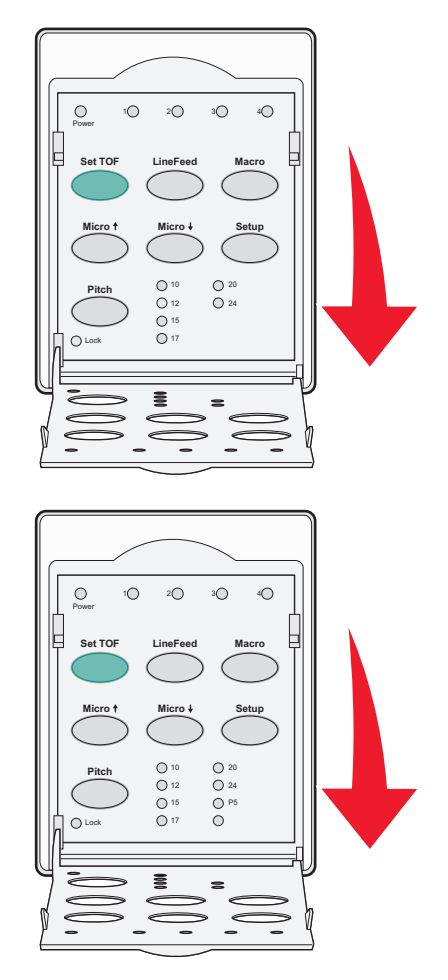

- 2 Pressione **Configuração** para colocar a impressora no modo de Configuração e imprimir o Menu principal.
- **3** Pressione **Alimentação de linhas** para imprimir uma lista de opções disponíveis que você pode alterar.

| Para selecionar              | Pressione             |
|------------------------------|-----------------------|
| Sair e salvar a configuração | Definir IDF           |
| Imprimir tudo                | Alimentação de linhas |

| Para selecionar             | Pressione    |
|-----------------------------|--------------|
| Opções macro de formulários | Macro        |
| Opções de dados             | Micro 🕇      |
| Opções de controle          | Micro 🗸      |
| Opções de emulação          | Configuração |
| Opções de interface         | Pitch        |

4 Selecione qualquer opção do Menu principal pressionando o botão correspondente.

Nota: Um novo menu será impresso cada vez que você pressionar um botão, exibindo a nova seleção.

- 5 Após você fazer todas as suas escolhas, a impressora imprimirá uma página mostrando as suas alterações.
- 6 Pressione **Definir IDF** até que a impressora volte ao Menu principal ou pressione **Pitch** a partir de qualquer menu que contenha uma opção **Voltar ao Menu principal**.
- 7 Pressione **Definir IDF** novamente para sair do modo de Configuração.

As novas configurações são salvas somente quando a impressora sai do modo de Configuração.

**Nota:** Se a impressora ficar sem papel enquanto você estiver usando o modo de Configuração, carregue mais papel nos pinos do tracionador e pressione **Configuração** para continuar.

### Alteração das configurações de menu (um exemplo)

**Nota:** Certifique-se de que haja formulários contínuos carregados na impressora ao usar o modo de Configuração.

O exemplo a seguir ilustra como alterar a configuração do idioma do menu.

- 1 Com a impressora no modo de Configuração, pressione **Micro** para imprimir o menu Opções de controle.
- 2 Pressione Pitch para imprimir mais Opções de controle.

| Opções de controle        | Atual   | Pressione             |
|---------------------------|---------|-----------------------|
| Voltar ao Menu principal  | Desat.  | Definir IDF           |
| Impressão unidirecional   | Ativar  | Alimentação de linhas |
| Folha solta automática    | Ativado | Macro                 |
| Alarme sem papel          | Ativado | Micro 🕇               |
| Alinhamento bidirecional  |         | Micro 🖌               |
| Impressão de demonstração |         | Configuração          |
| (Mais)                    |         | Pitch                 |

3 Para alterar o idioma do menu, pressione Macro.

| Opções de controle         | Atual   | Pressione             |
|----------------------------|---------|-----------------------|
| Voltar ao Menu principal   | English | Definir IDF           |
| Retornar à página anterior | Ativado | Alimentação de linhas |

| Opções de controle | Atual | Pressione |
|--------------------|-------|-----------|
| Idioma do menu     |       | Macro     |
| Leitura de TOF     |       | Micro 🕇   |
| Silêncio           |       | Micro 🕹   |

- 4 Pressione o botão correspondente ao idioma desejado ou pressione **Configuração** para imprimir mais opções de idioma do menu.
- 5 Para este exemplo, pressione Macro para selecionar French.

| Idioma do menu           |                       |  |
|--------------------------|-----------------------|--|
| Para selecionar          | Pressione             |  |
| Sem alteração            | Definir IDF           |  |
| English                  | Alimentação de linhas |  |
| French                   | Macro                 |  |
| German                   | Micro 🕇               |  |
| Italian                  | Micro 🗸               |  |
| (Mais)                   | Configuração          |  |
| Voltar ao Menu principal | Pitch                 |  |

Os menus da impressora passam a ser impressos em francês.

- 6 Pressione **Pitch** para voltar ao Menu principal ou pressione **Definir IDF** (Sem alteração) para voltar um menu e alterar outra configuração.
- 7 Se você voltar ao Menu principal, pressione **Definir IDF** para sair do modo de Configuração e salvar a nova configuração.

#### Notas:

- As novas configurações são salvas somente quando a impressora sai do modo de Configuração.
- Se a impressora ficar sem papel enquanto você estiver usando o modo de Configuração, carregue mais papel nos pinos do tracionador e pressione **Configuração** para continuar.

### Modo de configuração - Menu principal

#### Opções do Menu principal

**Nota:** Use o modo de Configuração para configurar a impressora conforme suas necessidades. Para imprimir uma lista de todas as configurações padrão, pressione **Alimentação de linhas** no Menu principal.

Os itens da lista a seguir serão exibidos no início da página do Menu principal:

#### Opções macro de formulários

As Opções macro de formulários personalizam as macros para imprimir vários formulários.

#### **Opções de dados**

As Opções de dados definem como são processadas as informações enviadas para a impressora.

#### **Opções de controle**

As Opções de controle definem como a impressora executa várias de suas tarefas básicas.

#### Opções de emulação

As Opções de emulação determinam como a impressora interage com o programa.

#### **Opções de interface**

As Opções de interface definem como as informações são transferidas do computador para a impressora.

#### **Opções Macro de formulários**

**Nota:** Use o modo de Configuração para configurar a impressora conforme suas necessidades. Para imprimir uma lista de todas as configurações padrão, pressione **Alimentação de linhas** no Menu principal.

Os itens da lista a seguir descrevem e explicam as funções e configurações de macros de formulários que você pode usar com a impressora:

#### Macro padrão

Essa opção permite a seleção da macro padrão desejada quando a impressora estiver ligada. Selecione Desativado se não desejar usar uma macro como padrão.

Nota: Ativado é a configuração padrão de fábrica.

#### **Opções de caractere**

Use as opções a seguir para selecionar as alterações de opção de caractere, como a seguir:

- Fonte padrão Selecione a fonte desejada nas fontes disponíveis listadas.
- Bloqueio de fonte Selecione Sim para definir o Bloqueio de fonte como padrão, mesmo após a impressora ser desligada e religada.
- Pitch padrão Selecione o pitch desejado como padrão a partir da lista de pitches disponíveis.

Nota: Nem todos os pitches estão disponíveis em todas as fontes.

- Bloqueio de pitch Selecione Sim para definir o Bloqueio de pitch como padrão, mesmo após a impressora ser desligada e religada.
- **Página de código** Selecione uma das páginas de código a seguir para os diferentes conjuntos de idioma: 437, 850, 858, 860, 861, 863, 865, 437G, 813, 851, 853T, 857, 869, 920, 1004 ou 1053.

#### Notas:

- As configurações de página de código de idioma para Europa ocidental, Báltico e Oriente médio podem ser selecionadas mantendo-se pressionadas as combinações de teclas específicas enquanto a impressora é ligada. Para obter mais informações, consulte o documento *Technical Reference* (apenas em inglês), disponível no site da Lexmark, em <u>www.lexmark.com</u>.
- 437 é a configuração padrão de fábrica.
- Conjunto de caracteres Selecione Conjunto de caracteres 1 ou Conjunto de caracteres 2.

**Nota:** Conjunto de caracteres 1 é a configuração padrão de fábrica para os EUA, e Conjunto de caracteres 2 é a configuração padrão de fábrica para a União Européia.

#### Opções de manuseio do papel

Use as opções a seguir para selecionar as alterações de opção de manuseio, como a seguir:

- Picote automático
  - Ativar Os formulários contínuos avançam automaticamente para a posição da Barra de picote.
  - Desat. Você pode avançar manualmente a perfuração de um formulário contínuo até a posição da Barra de picote.

Nota: Ativar é a configuração padrão de fábrica.

- Carregamento automático de folha solta
  - Ativar A folha solta é automaticamente carregada na posição atual de Início de formulário.
  - Desat. Você deve pressionar Alimentação de formulários para carregar o papel.

Nota: Ativar é a configuração padrão de fábrica.

• Alimentador de folhas automático

**Ativar** — Carrega o papel automaticamente se o Alimentador de folhas automático opcional estiver instalado.

Nota: Desat. é a configuração padrão de fábrica.

Comprimento do formulário

Essa opção permite definir o comprimento do formulário (em linhas por página) desde uma linha até o máximo de 22 polegadas.

Margem esquerda

Essa opção permite definir a margem esquerda como qualquer incremento em polegadas, de 0 a 3 pol.

• Margem direita

Essa opção permite definir a margem direita como qualquer incremento em polegadas, de 4 a 8 pol. Se você possuir um modelo de carro largo, o valor máximo da margem direita será de 13,6 pol.

Linhas por polegada

Permite especificar o número de linhas de texto em polegadas, de 3 a 8.

Nota: 6 é a configuração padrão de fábrica.

- Ejetar por FF
  - Ativar Permite ejetar as folhas de papel soltas carregadas pressionando Alimentação de formulários.

Nota: Ativar é a configuração padrão de fábrica.

#### **Opções de dados**

**Nota:** Use o modo de Configuração para configurar a impressora conforme suas necessidades. Para imprimir uma lista de todas as configurações padrão, pressione **Alimentação de linhas** no Menu principal.

Os seguintes itens descrevem e explicam as opções e configurações de dados que você pode usar com a impressora:

#### Buffer

- Mínimo Define o tamanho do buffer de recepção como zero.
- Máximo Para os modelos 2580+ ou 2581+, define o tamanho do buffer de recepção como 64 KB ou 480 KB, dependendo de o Download para NLQ II (Qualidade carta aproximada) estiver ativado.
- Máximo Para os modelos 2590+ ou 2591+, define o tamanho do buffer de recepção como 47,5 KB ou 480 KB, dependendo de o Download estar ativado.

Nota: Máximo é a configuração padrão de fábrica.

#### AL automática

Exige uma alimentação de linha.

- Ativar Uma alimentação de linha é efetuada para cada código de retorno de carro (RC) recebido.
- Desat. Uma alimentação de linha não ocorre quando um código RC é recebido.

Nota: Desativado é a configuração padrão de fábrica.

#### **CR** automático

Exige um retorno de carro.

- Ativar Um retorno de carro é executado para cada código de alimentação de linha recebido.
- Desat. Não ocorre um retorno de carro quando um código de alimentação de linha é recebido.
   Nota: Desativado é a configuração padrão de fábrica.

#### Zero cortado

- Ativar O zero (0) é impresso com uma barra no meio.
- Desat. O zero (0) é impresso sem uma barra no meio.

Nota: Desativado é a configuração padrão de fábrica.

#### Download para NLQ II (disponível apenas para os modelos 2580+ ou 2581+)

- Ativado Reserva uma parte do buffer de recepção para o carregamento de fontes.
- Desativado Usa todo o buffer como um buffer de recepção.

Nota: Ativado é a configuração padrão de fábrica.

#### Download (disponível apenas para os modelos 2590+ ou 2591+)

- Ativado Reserva uma parte do buffer de recepção para o carregamento de fontes.
- **Desativado** Usa todo o buffer como um buffer de recepção.

Nota: Ativado é a configuração padrão de fábrica.

#### Subst. pág. código

- Ativado Substitui a página de código 858 pela 850 para permitir que programas antigos acessem os caracteres europeus.
- Desativado Não ocorre a substituição de página de código.

Nota: Desativado é a configuração padrão de fábrica.

#### **Opções de controle**

**Nota:** Use o modo de Configuração para configurar a impressora conforme suas necessidades. Para imprimir uma lista de todas as configurações padrão, pressione **Alimentação de linhas** no Menu principal.

Os itens da lista a seguir descrevem e explicam as opções e configurações de controle que você pode usar com a impressora:

#### Impressão unidirecional

- Ativar A impressora imprime unidirecionalmente por linha (no modo NLQ).
- Desat. A impressora imprime uma linha e uma linha de retorno de impressão bidirecionalmente. O espaçamento proporcional é uma exceção; quando esse pitch é selecionado, a impressora continua a imprimir unidirecionalmente.

Nota: Desat. é a configuração padrão de fábrica.

#### Folha solta automática

Personaliza como a impressora entra no estado Pronta após uma folha solta ser carregada.

- Ativar A impressora entra automaticamente no estado Pronta após uma folha solta ser carregada.
- **Desat.** A impressora permanece off-line após uma folha solta ser carregada. Pressione **Iniciar/Parar** para retornar a impressora ao estado Pronta.

Nota: Ativar é a configuração padrão de fábrica.

#### Alarme sem papel

- Ativar Um alarme é emitido quando a impressora fica sem papel.
- Desat. Nenhum alarme é emitido quando a impressora fica sem papel.

Nota: Ativar é a configuração padrão de fábrica.

#### Impressão de demonstração

- Ativar Imprime uma página de demonstração.
- Desat. Não imprime uma página de demonstração.

Nota: Ativar é a configuração padrão de fábrica.

#### Idioma do menu

Selecione o idioma para a impressão dos menus. Os idiomas disponíveis são: inglês, francês, alemão, italiano, espanhol e português do Brasil.

Nota: Inglês é a configuração padrão de fábrica.

#### Leitura de TOF

- Ativar Verifica o Início de formulário antes do início da impressão de formulários contínuos.
- Desat. Não verifica o Início de formulário antes do início da impressão de formulários contínuos.

Nota: Ativar é a configuração padrão de fábrica.

#### Silêncio

- Ativar A impressora imprime em um nível de ruído mais silencioso.
- Desat. A impressora imprime em um nível de ruído normal.

Nota: Desat. é a configuração padrão de fábrica.

Nota: A velocidade da impressão diminui no modo silencioso.

#### Opções de emulação

**Nota:** Use o modo de Configuração para configurar a impressora conforme suas necessidades. Para obter mais informações, consulte <u>"Uso do modo de Configuração" na página 51</u>. Para imprimir uma lista de todas as configurações padrão, pressione **Alimentação de linhas** no Menu principal.

Faça as seleções de opções de emulação a partir do modo IBM (configuração padrão de fábrica), Epson ou OKI. Para obter mais informações sobre as alterações de fluxo de dados, consulte o documento *Technical Reference* (apenas em inglês), disponível no site da internet <u>www.lexmark.com/publications</u>.

#### modo IBM

Proprinter III, disponível somente em impressoras 2580+ ou 2581+, proporciona compatibilidade com a Proprinter III.

- Ativar A impressora emula uma Proprinter III.
- **Desat.** A impressora opera com recursos adicionais.

AGM, disponível somente nos modelos 2590+ ou 2591+, permite o uso de comandos gráficos de 24 agulhas em alta resolução. Esses comandos são semelhantes aos utilizados com a Epson LQ570 ou LQ1070.

- Ativar Os comandos gráficos estão disponíveis.
- Desat. Os comandos gráficos não estão disponíveis.

Nota: Desativado é a configuração padrão de fábrica.

#### Modo Epson

 Seleção de tabela — Permite a seleção da tabela de caracteres itálicos ou da tabela de caracteres gráficos estendidos da Epson.

Nota: Gráfico é a configuração padrão de fábrica.

 Conjunto de caracteres internacionais — Permite a seleção do conjunto de caracteres associado ao idioma que você deseja usar na impressão.

#### Notas:

- Os conjuntos de caracteres internacionais suportados para o modo Epson são: EUA, França, Alemanha, Reino Unido, Dinamarca, Suécia, Itália e Espanha I.
- Os seguintes conjuntos de caracteres também são suportados, mas apenas por meio de comandos de host usados pela Epson FX850 ou FX1050: Japão, Noruega, Dinamarca II, Coréia (apenas nos modelos 2580+ ou 2581+), Espanha II, América Latina e Ofício.
- EUA é a configuração padrão de fábrica.

#### modo OKI

O modo OKI permite a seleção a partir das seguintes funções:

- 7 or 8 Bit Graphics
- Paper Out Override
- Reset Inhibit
- Print Suppress Effective
- Print DEL Code

### **Opções de interface**

**Nota:** Use o modo de Configuração para configurar a impressora conforme suas necessidades. Para imprimir uma lista de todas as configurações padrão, pressione **Alimentação de linhas** no Menu principal.

Os itens da lista a seguir descrevem e explicam as opções e configurações de interface que você pode usar com a impressora:

#### Seleção de interface

A menos que a impressora esteja desligada, a configuração Automático seleciona automaticamente a interface da impressora a partir dos cabos de conexão disponíveis.

Os cabos de conexão a seguir estão disponíveis: cabo paralelo, cabo USB, cabo serial (disponível apenas quando uma interface serial opcional estiver selecionada) e cabo de rede (disponível apenas nos modelos de rede).

Nota: Automático é a configuração padrão de fábrica.

#### Inicializar privilégios

- Ativar Aceita o sinal de inicialização na porta paralela.
- Desat. Ignora o sinal de inicialização na porta paralela.

Nota: Ativar é a configuração padrão de fábrica.

### Manutenção da impressora

É necessário executar certas tarefas periodicamente a fim de manter o alto nível da qualidade de impressão.

### Pedido de suprimentos

Use os números de peça a seguir para fazer o pedido dos itens de suprimento da impressora de que necessita.

| Item de suprimento      | Número de peça                                                                                |  |
|-------------------------|-----------------------------------------------------------------------------------------------|--|
| Cabo paralelo           | • 1329605 (cabo com 10 pés)                                                                   |  |
|                         | • 1427498 (cabo com 20 pés)                                                                   |  |
| Cabo USB                | 12A2405                                                                                       |  |
| Adaptador serial e cabo | • 12T0154 (opção de interface serial)                                                         |  |
|                         | • 1038693 (cabo com 50 pés)                                                                   |  |
| Fita de impressora      | <ul> <li>3070166 (fita recarregável padrão da 2400/2500/250 series)</li> </ul>                |  |
|                         | <ul> <li>3070169 (fita recarregável de alto rendimento da 2500/2500+ series)</li> </ul>       |  |
|                         | <b>Nota:</b> O pedido das fitas de impressora pode ser feito no site <u>www.lexmark.com</u> . |  |

### Remoção do cartucho de fita

- 1 Desconecte o cabo de alimentação da impressora da tomada elétrica.
- 2 Levante as lingüetas esquerda e direita da tampa de acesso à fita para removê-la.
- 3 Coloque a tampa de acesso à fita em uma superfície plana.
- 4 Coloque a alavanca de espessura de formulários na posição 7.
- 5 Aperte as lingüetas esquerda e direita do cartucho de fita para puxá-lo para fora da impressora.

### Limpeza da impressora

#### Preparação da impressora para limpeza

1 Desconecte o cabo de alimentação da impressora da tomada elétrica.

ATENÇÃO — SUPERFÍCIE QUENTE: A cabeça de impressão pode estar quente. Para reduzir o risco de ferimentos em um componente quente, espere a superfície esfriar antes de tocá-la.

2 Aperte as lingüetas esquerda e direita do cartucho de fita e, em seguida, puxe-o para fora da impressora.

#### Limpeza da parte interna da impressora

- Em intervalos de alguns meses, use uma escova macia e um aspirador para remover a poeira, os fiapos de fita e os pedaços de papel da impressora.
- Aspire toda a poeira ao redor da cabeça de impressão e da parte interna da impressora.

#### Limpeza da parte externa da impressora

- Limpe a parte externa da impressora com um pano úmido e sabão neutro.
- Não use produtos de limpeza em aerossol ou químicos em nenhum local da impressora.
- Não use líquidos ou aerossóis perto das aberturas de ventilação.
- Use um sabão para remoção de graxa no caso de manchas de tinta difíceis de remover.

### Reciclagem de produtos da Lexmark

Para devolver produtos para a Lexmark para reciclagem:

- 1 Visite nosso site, em www.lexmark.com/recycle.
- 2 Localize o tipo de produto que deseja reciclar e selecione seu país na lista.
- **3** Siga as instruções na tela do computador.

### Suporte administrativo

### Restauração das configurações padrão de fábrica

#### Restauração das configurações padrão de fábrica para os EUA

As configurações padrão de fábrica para os Estados Unidos são:

- Páginas de código: 437
- Conjunto de caracteres: 1
- Comprimento do formulário: 11 polegadas

Para restaurar as configurações padrão de fábrica:

- 1 Verifique se o cartucho de fita está instalado e se há papel carregado.
- 2 Mantenha Iniciar/Parar pressionado por cinco segundos.
- **3** Abra a tampa de acesso à fita.
- **4** Mova o cabeçote de impressão em direção ao lado da impressora onde se encontra o painel de controle até que ela pare.
- 5 Feche a tampa de acesso à fita.
- 6 Mantendo os botões Picote e Carregar/Descarregar pressionados, pressione Iniciar/Parar.
- 7 Continue segurando os botões até que o encaixe se movimente.

#### Notas:

- As luzes do painel de controle se acendem e apagam várias vezes.
- As configurações padrão de fábrica são restauradas quando o encaixe se movimenta.

#### Restauração das configurações padrão de fábrica para a União Européia

As configurações padrão de fábrica para a União Européia são:

- Páginas de código: 858
- Conjunto de caracteres: 2
- Comprimento do formulário: 12 polegadas

Para restaurar as configurações padrão de fábrica:

- 1 Verifique se o cartucho de fita está instalado e se há papel carregado.
- 2 Mantenha Iniciar/Parar pressionado por cinco segundos.
- **3** Abra a tampa de acesso à fita.
- **4** Mova o cabeçote de impressão em direção ao lado da impressora onde se encontra o painel de controle até que ela pare.
- 5 Feche a tampa de acesso à fita.
- 6 Mantendo os botões Picote e Tracionador pressionados, pressione Iniciar/Parar.
- 7 Continue segurando os botões até que o encaixe se movimente.

#### Notas:

- As luzes do painel de controle se acendem e apagam várias vezes.
- As configurações padrão de fábrica são restauradas quando o encaixe se movimenta.

### Suporte a IPSec

O IPSec (Internet Protocol Security) fornece autenticação e criptografia na camada da rede, permitindo que todas as conexões de aplicativos e da rede sobre o protocolo IP sejam seguras. O IPSec pode ser configurado entre a impressora e até cinco hosts, usando tanto o IPv4 quanto o IPv6.

Para configurar o IPSec usando o Servidor da Web incorporado:

- 1 Abra um navegador da Web. Na barra de endereço, digite o endereço IP da impressora ou do servidor de impressão que deseja proteger usando o formato: http://endereço\_ip.
- 2 Clique em Configuração.
- 3 Em Outras config., clique em Rede/portas.
- 4 Clique em IPSec.

O IPSec suporta dois tipos de autenticação:

- Autenticação de chave compartilhada Autentica qualquer frase ASCII compartilhada entre todos os hosts participantes. Essa é a maneira mais fácil de fazer a configuração quando apenas alguns computadores host da rede usam o IPSec.
- Autenticação de certificado Autentica qualquer computador host ou sub-rede de hosts para o IPSec. Cada computador host deve ter um par de chaves pública/privada. A opção Validar certificado de mesmo nível é ativada por padrão, exigindo que cada host tenha um certificado assinado por uma autoridade. Cada host deve ter seu identificador no campo Nome de assunto alternativo do certificado assinado.

**Nota:** Depois que uma impressora é configurada para o IPSec com um host, o IPSec é obrigatório para que qualquer comunicação IP possa ocorrer.

### Suporte a SNMPv3

O SNMPv3 (Simple Network Management Protocol versão 3) permite comunicações de rede criptografadas e autenticadas. Ele também permite que um responsável pelo suporte selecione o nível de segurança desejado. Antes do uso, ao menos um nome de usuário e uma senha devem ser atribuídos na página de configurações.

Para configurar o SNMPv3 por meio do Servidor da Web incorporado:

- 1 Abra um navegador da Web. Na barra de endereço, digite o endereço IP da impressora ou do servidor de impressão que deseja proteger usando o formato: *http://endereço\_ip/*.
- 2 Clique em Configuração.
- **3** Em Outras config., clique em **Rede/portas**.
- 4 Clique em SNMP.

A autenticação e a criptografia SNMPv3 possuem três níveis de suporte:

- Sem autenticação e sem criptografia
- Autenticação sem criptografia
- Autenticação e criptografia

### Uso da autenticação 802.1x

A autenticação 802.1x permite que a impressora ingresse em redes que exigem autenticação antes de permitir o acesso.

O suporte a 802.1x requer o estabelecimento de credenciais para a impressora, como certificados. Os certificados são uma forma de tornar a impressora conhecida para o Servidor de autenticação (AS, Authentication Server). O AS permite que a rede acesse servidores de impressão que apresentarem um conjunto de credenciais válido. Você pode gerenciar as credenciais usando o Servidor da Web incorporado.

Para instalar e usar certificados como parte das credenciais:

- 1 Abra um navegador da Web. Na barra de endereço, digite o endereço IP da impressora ou do servidor de impressão que deseja proteger usando o formato: *http://endereço\_ip/*.
- 2 Clique em Configuração.
- 3 Em Outras config., clique em Rede/portas.
- 4 Clique em Gerenciamento de certificados.

Para ativar e configurar o 802.1x após instalar os certificados necessários:

- **1** Abra um navegador da Web. Na barra de endereço, digite o endereço IP da impressora ou do servidor de impressão que deseja proteger usando o formato: *http://endereço\_ip/*.
- 2 Clique em Configuração.
- 3 Em Outras config., clique em Rede/portas.
- 4 Clique em Autenticação 802.1x.

## Solução de problemas

### Verificação de uma impressora que não responde

Se a impressora não estiver respondendo, verifique se:

- O cabo de alimentação está ligado na impressora e em uma tomada devidamente aterrada.
- A tomada não foi desativada por uma chave ou um disjuntor.
- A impressora não está conectada a um protetor de sobretensão, a um no-break ou a uma extensão.
- Outro equipamento elétrico conectado à tomada está funcionando.
- O cabo da impressora está firmemente conectado a ela e ao computador host, ao servidor de impressão, à opção ou a outro dispositivo de rede.

Após ter verificado cada uma dessas possibilidades, desconecte o cabo de alimentação da impressora e, em seguida, conecte-o novamente à tomada elétrica.

### Teste da impressora

Sempre que você conectar o cabo de alimentação da impressora a uma tomada elétrica, uma verificação interna, ou teste automático de ligação, será executada.

**Nota:** A execução de uma página de teste da impressora produz uma impressão que exibe qualquer problema que a impressora possa estar tendo. É possível imprimir uma página de teste da impressora com ou sem um computador conectado a ela.

#### Execução de uma página de teste da impressora

- 1 Verifique se o papel está carregado e o cartucho de fita instalado.
- 2 Mantenha Iniciar/Parar pressionado por cinco segundos.
- 3 Mantenha Alimentação de linhas pressionado e pressione Iniciar/Parar.
- 4 Solte Alimentação de linhas quando a impressão começar.

Nota: A impressão continuará até você interromper a impressora.

#### Para interromper ou parar a página de teste da impressora

Para interromper uma página de teste de impressora:

1 Pressione Iniciar/Parar.

**Nota:** A impressão da página de teste da impressora pára após uma linha completa de caracteres ser impressa.

2 Pressione Iniciar/Parar novamente para continuar a impressão da página de teste da impressora.

**Nota:** Para interromper a impressão da página de teste, desconecte o cabo de alimentação da impressora e, em seguida, conecte-o novamente à tomada elétrica.

#### Uso do modo Rastreamento hex

O modo Rastreamento hex imprime os códigos de controle enviados para a impressora. Use esse modo para ajudar a diagnosticar problemas de software/driver.

- **1** Verifique se o papel está carregado e o cartucho de fita instalado.
- 2 Mantenha Iniciar/Parar pressionado por cinco segundos.
- 3 Mantenha o Tracionador pressionado e pressione Iniciar/Parar.
- 4 Solte o botão Tracionador quando as luzes se apagarem.
- **5** Mantenha **Iniciar/Parar** pressionado por cinco segundos. Quando a luz Energia estiver laranja, solte **Iniciar/Parar** e pressione **Iniciar/Parar** novamente para sair do modo Rastreamento hex.

### Verificação do status da impressora

Verifique as luzes do painel de controle e compare seus status com as informações da tabela. Os diferentes padrões e combinações das luzes indicam as condições da impressora e as ações necessárias para corrigir a condição.

**Nota:** A maioria dos códigos de erro pode ser corrigida desconectando-se o cabo de alimentação da impressora e, em seguida, conectando-o novamente à tomada elétrica.

| Luzes do painel<br>de controle | status     | Ação necessária                                                                                                    |
|--------------------------------|------------|----------------------------------------------------------------------------------------------------|
| Energia                        | Ativado    | Condições operacionais normais. Nenhuma ação necessária.                                                                                                    |
| Pronto                         | Ativado    |                                                                                                    |
| Sem papel                      | Desativado |                                                                                                    |
| Energia                        | Ativado    | Condição off-line normal.                                                                                                    |
| Pronto                         | Desativado |                                                                                                    |
| Sem papel                      | Desativado |                                                                                                    |
| Energia                        | Ativado    | 1 Carregue papel.                                                                                                    |
| Pronto                         | Desativado | 2 Pressione Iniciar/Parar.                                                                                                    |
| Sem papel                      | Piscando   | Notas:                                                                                                    |
|                                |            | <ul> <li>A luz Sem papel se apaga e a luz Pronta se acende.</li> </ul>                                                                                                    |
|                                |            | <ul> <li>Se você tiver instalado o alimentador do tracionador 2 opcional e estiver impri-<br/>mindo formulários contínuos, verifique se a alavanca de seleção de papel está na<br/>posição para formulários contínuos.</li> </ul> |
| Pronto                         | Piscando   | A impressora possui dados no buffer que devem ser impressos.                                                                                                    |

| Luzes do painel<br>de controle | status     | Ação necessária                                                                                                    |
|--------------------------------|------------|----------------------------------------------------------------------------------------------------|
| Energia                        | Ativado    | <b>1</b> Verifique se há algum atolamento de papel ou de fita.                                                                                             |
| Pronto                         | Piscando   | 2 Desconecte o cabo de alimentação da impressora da tomada elétrica.                                                                                       |
| Sem papel                      | Piscando   | <b>3</b> Remova o cartucho de fita e verifique se há poeira ou pedaços de papel.                                                                           |
| Bloqueio do painel             | Piscando   | <b>4</b> Verifique se a fita de embalagem para transporte foi removida.                                                                                    |
| Bloqueio de fonte              | Piscando   | <b>5</b> Conecte o cabo de alimentação da impressora a uma tomada elétrica devidamente aterrada e execute o teste da impressora.                           |
|                                |            | <b>a</b> Troque o cartucho de fita e verifique se o papel foi carregado.                                                                                   |
|                                |            | <b>b</b> Mantenha Iniciar/Parar pressionado por cinco segundos.                                                                                            |
|                                |            | <b>Nota:</b> A luz Energia fica laranja.                                                                                                    |
|                                |            | c Mantenha Alimentação de linhas pressionado e pressione Iniciar/Parar.                                                                                    |
|                                |            | <b>d</b> Solte <b>Alimentação de linhas</b> quando a impressão começar.                                                                                    |
|                                |            | Nota: A impressão continuará até você interromper a impressora.                                                                                            |
|                                |            | <b>6</b> Se o teste de impressora falhar, entre em contato com o Suporte ao cliente.                                                                       |
|                                |            | <b>Nota:</b> Se a impressora não estiver emitindo bipes, há um problema com a fonte de energia. Entre em contato com o Suporte ao cliente.                 |
| Energia                        | Desativado | Verifique o cabo de alimentação e a fonte de energia. Se a luz Energia permanecer<br>apagada, entre em contato com o Suporte ao cliente.                   |
| Energia                        | Ativado    | A alavanca de seleção de papel foi alterada enquanto o papel era carregado. Mova a                                                                         |
| Pronto                         | Desativado | alavanca de seleção de papel de volta para a posição correta e pressione <b>Iniciar/Parar</b> .                                                            |
| Sem papel                      | Piscando   | Nota: Certifique-se de que o papel esteja estacionado ou descarregado antes de                                                                             |
| Bloqueio do painel             | Piscando   | alterar a posição da alavanca de seleção de papel.                                                                                                    |
| Energia                        | Ativado    | <b>1</b> Abra e feche o painel de controle.                                                                                                    |
| Pronto                         | Piscando   | 2 Desconecte o cabo de alimentação da impressora e, em seguida, conecte-o                                                                                  |
| Sem papel                      | Piscando   | <ul> <li>3 Se a seqüência de luzes do painel de controle permanecer, entre em contato com o Suporte ao cliente.</li> </ul>                                 |
| Bloqueio do painel             | Piscando   |                                                                                                    |
| Energia                        | Ativado    | Certifique-se de que a opção Tracionador 2 esteja instalada corretamente. Para obter mais informações, consulte a documentação fornecida com a impressora. |
| Pronto                         | Piscando   |                                                                                                    |
| Sem papel                      | Piscando   |                                                                                                    |
| Tracionador 2                  | Piscando   |                                                                                                    |

| Luzes do painel<br>de controle | status   | Ação necessária                                                                                                    |
|--------------------------------|----------|----------------------------------------------------------------------------------------------------|
| Energia                        | Ativado  | Desconecte o cabo de alimentação da impressora e, em seguida, conecte-o novamente                                                                                                    |
| Pronto                         | Piscando | à tomada elétrica.                                                                                                    |
| Sem papel                      | Piscando | Notas:                                                                                                    |
| Bloqueio de fonte              | Piscando | <ul> <li>Se a seqüência de luzes do painel de controle voltar a aparecer, entre em contato com o Suporte ao cliente.</li> <li>Se precisar de ajuda para localizar o representante de serviços mais próximo, visite o site da interent <u>www.lexmark.com</u>.</li> </ul> |
| Todos as luzes                 | Ativado  |                                                                                                    |
| acesas                         |          |                                                                                                    |
| Bloqueio do painel             | Piscando |                                                                                                    |
| Energia                        | Ativado  |                                                                                                    |
| Pronto                         | Piscando |                                                                                                    |
| Tracionador 2                  | Piscando |                                                                                                    |
| Sem papel                      | Piscando |                                                                                                    |
| Bloqueio de fonte              | Piscando |                                                                                                    |
| Energia                        | Ativado  |                                                                                                    |
| Pronto                         | Piscando |                                                                                                    |
| Sem papel                      | Piscando |                                                                                                    |
| Bloqueio do painel             | Piscando |                                                                                                    |
| Bloqueio de fonte              | Piscando |                                                                                                    |
| Energia                        | Ativado  |                                                                                                    |
| Pronto                         | Piscando |                                                                                                    |
| Tracionador 2                  | Piscando |                                                                                                    |
| Sem papel                      | Piscando |                                                                                                    |
| Bloqueio do painel             | Piscando |                                                                                                    |
| Bloqueio de fonte              | Piscando |                                                                                                    |
| Energia                        | Ativado  |                                                                                                    |
| Pronto                         | Piscando |                                                                                                    |
| Tracionador 2                  | Piscando |                                                                                                    |
| Sem papel                      | Piscando |                                                                                                    |
| Bloqueio do painel             | Piscando |                                                                                                    |

### Ajuste do alinhamento de caracteres (bidirecional)

Ocasionalmente, você pode querer ajustar o alinhamento de caracteres (também chamado de *alinhamento bidirecional*) da sua impressora. As etapas a seguir mostram como ajustar o alinhamento das agulhas de impressão.

#### Notas:

- Certifique-se de que haja formulários contínuos carregados na impressora.
- Certifique-se de que a configuração padrão de fábrica para a opção do menu Impressão unidirecional esteja definida como Desat. (bidirecional).

- Certifique-se de que a macro padrão esteja definida como Desativado. Para obter mais informações, consulte <u>"Opções Macro de formulários" na página 54</u>.
- 1 Mantenha Iniciar/Parar pressionado por cinco segundos.
- 2 Abra a tampa do painel de controle para ter acesso à camada 2.
- 3 Mantenha o Pitch pressionado e pressione Iniciar/Parar.

#### Notas:

- As barras de alinhamento de rascunho são impressas.
- O valor atual é o número impresso abaixo das barras.

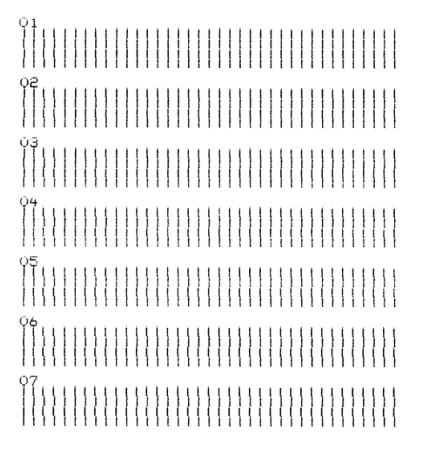

- **4** Para definir Rascunho, selecione a melhor fileira de barras de alinhamento na impressão, de 1 a 7.
  - a Pressione Micro↑ ou Micro↓ para selecionar o melhor alinhamento pelo número ou mantenha o valor atual.
  - **b** Pressione **Definir IDF** para salvar a sua seleção.

**Nota:** Após fazer a seleção, a impressora imprime uma única fileira mostrando a configuração de alinhamento atual.

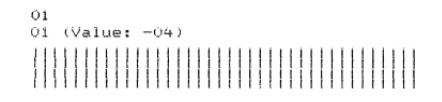

c A impressora começa a imprimir automaticamente as barras de alinhamento de NLQ.

Nota: O valor atual é o número impresso abaixo das barras.

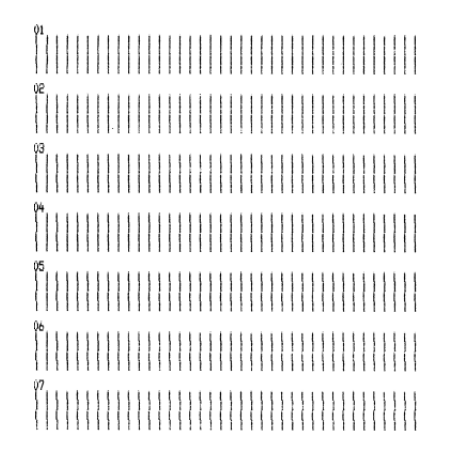

### Solução de problemas de impressão

# O teste da impressora funciona, mas a impressora não imprime quando está conectada ao computador

Experimente uma ou mais das seguintes opções:

- Desconecte o cabo de alimentação da impressora da tomada elétrica e, em seguida, desligue o computador.
- Certifique-se de que o cabo da impressora esteja conectado corretamente a ambas as extremidades.
- Consulte a documentação fornecida com o programa para verificar se você selecionou o driver correto para a impressora.
- Se estiver usando o Windows, use o driver para Windows da Impressora para formulários 2500 Series, disponível no site da internet, em <u>www.lexmark.com</u>.
- Se estiver usando o DOS, siga as instruções fornecidas com o aplicativo.

#### A impressora está produzindo ruídos

Estas são as soluções possíveis. Tente um ou mais dos seguintes procedimentos:

- Mova quaisquer objetos que estejam encostados na impressora.
- Certifique-se de que a impressora esteja sobre uma superfície nivelada e rígida.
- Feche a tampa de acesso à fita.
- Feche a tampa frontal.

#### A impressora parece estar imprimindo, mas não imprime

Experimente uma ou mais das seguintes opções:

- Verifique se a alavanca de espessura de formulários está definida corretamente para a espessura de papel usada.
- Verifique se o cartucho de fita está corretamente instalado e bem fixado no encaixe.
- Ajuste o botão do controle de densidade da fita.
- Troque o cartucho de fita se ele estiver sem tinta.
- Desconecte o cabo de alimentação da impressora e, em seguida, conecte-o novamente à tomada elétrica.

#### O alarme da impressora está soando

Experimente uma ou mais das seguintes opções:

- Verifique o status das luzes do painel de controle.
- Desconecte o cabo de alimentação da impressora e, em seguida, conecte-o novamente à tomada elétrica.

### A impressora vai para a posição Picote antes da conclusão do trabalho de impressão

Defina Picote automático como Ativar:

- 1 Pressione Iniciar/Parar.
- 2 Mantenha **Picote** pressionado até que a impressora emita um bipe e a luz  $\bigcirc$  pisque.
- **3** Abra o painel de controle para acessar a camada 2.
- 4 Pressione Micro↑ ou Micro↓ para mover o papel para a posição desejada.
- **5** Feche o painel de controle.

A impressora emite dois bipes e o papel rola para trás e, em seguida, vai para a nova posição de Início de formulário.

6 Pressione Iniciar/Parar.

O papel permanece na nova posição de Início de formulário até que outro trabalho seja impresso.

7 Envie o trabalho de impressão novamente.

# Os botões não funcionam, exceto Iniciar/Parar, Alimentação de formulários, Picote e Carregar/Descarregar

1 Mantenha Iniciar/Parar pressionado por cinco segundos.

Nota: A luz Energia fica laranja.

2 Mantendo os botões Carregar/Descarregar e Tracionador pressionados, pressione Iniciar/Parar.

**Nota:** Quando a luz 🗋 se apaga, o painel de controle é desbloqueado e todos os botões são ativados.

#### A margem esquerda se move para a direita durante a impressão

Experimente uma ou mais das seguintes opções:

- Verifique se o cartucho de fita está instalado e se o papel foi carregado corretamente.
- Verifique se a fita de embalagem para transporte foi removida.
- Verifique se algo está bloqueando o movimento do encaixe.
- Se tiver ocorrido um atolamento de papel recentemente, desconecte o cabo de alimentação da impressora e, em seguida, conecte-o de novo à tomada elétrica.
- Entre em contato com o Suporte ao cliente.

# Comprimento de linha incorreto; as linhas não começam na margem esquerda

Estas são as soluções possíveis. Tente um ou mais dos seguintes procedimentos:

- Consulte a documentação fornecida junto com o programa.
- Certifique-se de que o driver de impressora correto está selecionado.

• Ajuste a margem esquerda ajustando o tracionador ou a guia de papel.

#### A velocidade da impressora está lenta

Estas são as soluções possíveis. Tente um ou mais dos seguintes procedimentos:

 Verifique se a configuração da alavanca de espessura de formulários está adequada para a espessura dos formulários em uso.

A velocidade de impressão diminui quando a alavanca de espessura de formulários está definida como 4 ou mais. Isso é normal.

• Selecione fontes residentes.

**Nota:** A desaceleração térmica automática protege a cabeça de impressão contra superaquecimento. Essa opção é normal e é afetada pelo tipo de impressão sendo realizado (qualidade Carta, etc.), e pela quantidade e densidade dos gráficos sendo impressos.

## Impressão de caracteres incorreta, alteração da margem esquerda ou interrupção da impressão

Estas são as soluções possíveis. Tente um ou mais dos seguintes procedimentos:

- Certifique-se de que o cabo da impressora esteja adequadamente blindado e conectado corretamente em ambas as extremidades.
- Selecione o driver correto.
  - Se estiver usando o Windows, use o driver para Windows da Impressora para formulários 2500 Series, disponível no site da Lexmark, em <u>www.lexmark.com</u>.
  - Se estiver usando o DOS, siga as instruções fornecidas com seu aplicativo para DOS.

#### A impressão continua além das bordas dos formulários contínuos

Experimente uma ou mais das seguintes opções:

- Altere o programa para que o tamanho do papel selecionado seja o mesmo do tamanho do papel real.
- Ajuste os tracionadores ou as guias de papel para alinhá-los com o papel em uso.
- Certifique-se de que o cartucho de fita esteja instalado corretamente.
- Limpe qualquer atolamento de papel.
- Desconecte o cabo de alimentação da impressora e, em seguida, conecte-o novamente à tomada elétrica.

#### A fonte ou o pitch selecionado não é impresso ou é alterado

Se ocorrer esse problema, o seu software está substituindo a seleção de fonte e/ou pitch do painel de controle, ou está usando fontes gráficas. Se possível, use as fontes e/ou os pitches residentes. Caso contrário, tente uma das seguintes soluções:

- Selecione outra fonte em Opções de caractere do Menu principal.
- Selecione outro pitch em Opções de caractere do Menu principal.
# Solução de problemas de alimentação de papel

#### O papel está atolado na impressora

#### Para limpar um atolamento de papel de formulário contínuo:

- 1 Desconecte o cabo de alimentação da impressora da tomada elétrica.
- 2 Destaque os formulários contínuos já impressos.
- 3 Coloque a alavanca de espessura de formulários na posição 7.
- 4 Picote os formulários contínuos na linha perfurada logo abaixo da parte inferior da impressora.
- 5 Abra a tampa frontal.
- 6 Abra as portas dos tracionadores esquerdo e direito e remova o papel.
- 7 Remova a tampa de acesso à fita para retirar quaisquer pedaços de papel.
- 8 Remova quaisquer pedaços de tiras perfuradas ou de papel do caminho do papel.

#### Para limpar um atolamento de papel de formulário solto:

- **1** Desconecte o cabo de alimentação da impressora da tomada elétrica.
- 2 Coloque a alavanca de espessura de formulários na posição 7.
- 3 Empurre a alavanca de seleção de papel para baixo, para a posição 📃.
- 4 Puxe cuidadosamente a folha de papel pela frente da impressora.
- **5** Remova a tampa de acesso à fita para retirar quaisquer pedaços de papel.
- 6 Empurre a alavanca de seleção de papel para cima, para a posição 🖒.
- 7 Defina a alavanca de espessura de formulários na configuração apropriada para o tipo de papel em uso.

#### Papel atolado no Alimentador de folhas automático

Estas são as soluções possíveis. Tente um ou mais dos seguintes procedimentos:

- Remova o papel.
- Alinhe as bordas do papel e recarregue-o.
- Remova os objetos estranhos do Alimentador de folhas automático:
  - 1 Remova o Alimentador de folhas automático.
  - 2 Remova qualquer objeto estranho.
  - **3** Reinstale o Alimentador de folhas automático.

# O papel alimentado pelo Alimentador de folhas automático atolou na entrada da impressora

Estas são as soluções possíveis. Tente um ou mais dos seguintes procedimentos:

- Retire o Alimentador de folhas automático, remova qualquer pedaço de papel ou objeto estranho e, em seguida, reinstale o Alimentador de folhas automático.
- Mova a guia de papel para a esquerda.
- Remova o Alimentador de folhas automático, mova o formulário contínuo para a posição de estacionamento usando o botão Carregar/Descarregar e, em seguida, reinstale o Alimentador de folhas automático.
- Ajuste a alavanca de espessura de formulários de acordo com a espessura do formulário em uso.

# Atolamento de papel no alimentador do tracionador 2

O formulário contínuo de um alimentador do tracionador não foi estacionado corretamente antes de alternar para o alimentador do tracionador.

Certifique-se de picotar a borda do formulário contínuo no alimentador do tracionador atualmente selecionado antes de alternar os alimentadores do tracionador. Para obter ajuda, consulte a documentação fornecida com o alimentador do tracionador 2 opcional.

## A impressora não alimenta o papel

Estas são as soluções possíveis. Tente um ou mais dos seguintes procedimentos:

• Remova todos os formulários e pedaços de papel.

Procure por tiras de papel perfuradas que, às vezes, se destacam dos formulários contínuos e permanecem na impressora.

- Reajuste a posição correta do tracionador.
- Verifique se a alavanca de espessura de formulários está definida corretamente para o tipo de papel em uso.
- Pressione Carregar/Descarregar para liberar o papel de formulário contínuo do estado estacionado.
- Verifique se a guia de papel direita está definida corretamente para a largura do papel em uso.
- Certifique-se de que a opção Carregamento automático de folha solta esteja definida corretamente. Para obter mais informações, consulte <u>"Opções do Menu principal" na página 53</u>.
- Certifique-se de que a alavanca de seleção de papel esteja na posição correta para o tipo de folha em que você está tentando imprimir.

# A impressora não alimenta a partir do alimentador do tracionador 2

Estas são as soluções possíveis. Tente um ou mais dos seguintes procedimentos:

- Mova a alavanca de seleção de papel para baixo, para a posição 📃.
- Pressione **Tracionador** para selecionar o outro alimentador do tracionador ou carregue papel no alimentador do tracionador selecionado.
- Conecte o alimentador do tracionador 2 opcional na parte traseira da impressora.

# A impressora não é alimentada a partir do Alimentador de folhas automático

Estas são as soluções possíveis. Tente um ou mais dos seguintes procedimentos:

- Coloque a alavanca de travamento do Alimentador de folhas automático na posição para trás.
- Coloque a alavanca de seleção de papel na posição
- Entre no modo de Configuração e defina a opção como Ativar. Para obter mais informações, consulte <u>"Opções do Menu principal" na página 53</u>.
- Remova as folhas extras de papel se houver mais de 150 folhas carregadas.
- Remova todo o papel e, em seguida, carregue um papel mais leve.
- Remova todo o papel, ventile as bordas superior e inferior e recoloque-o na bandeja de papel.
- Limpe os rolos do Alimentador de folhas automático:
  - 1 Remova todo o papel da impressora.
  - 2 Vire o Alimentador de folhas automático de cabeça para baixo e coloque-o sobre uma superfície plana.
  - **3** Limpe as duas rodas da guia de papel localizadas na parte inferior interna do Alimentador de folhas automático usando álcool e um pano limpo.

Gire um rolo enquanto passa o pano de limpeza no outro rolo.

#### O alimentador do tracionador 2 opcional coloca o papel na posição de Início de formulário incorreta

O Início de formulário está definido incorretamente. Para obter mais informações sobre como definir corretamente o Início de formulário, consulte <u>"Definição do Início de formulário" na página 41</u>.

# O Alimentador de folhas automático alimenta o papel em uma taxa incorreta

Estas são as soluções possíveis. Tente um ou mais dos seguintes procedimentos:

- Remova todo o papel do Alimentador de folhas automático e substitua-o por um papel mais leve.
- Retire o Alimentador de folhas automático, remova qualquer pedaço de papel ou objeto estranho e, em seguida, reinstale o Alimentador de folhas automático.
- Mova a guia de papel para a esquerda.
- Remova o Alimentador de folhas automático, mova o formulário contínuo para a posição de estacionamento usando o botão Carregar/Descarregar e, em seguida, reinstale o Alimentador de folhas automático.
- Ajuste a alavanca de espessura de formulários de acordo com a espessura do formulário em uso.

# O Alimentador de folhas automático coloca o papel na posição de Início de formulário incorreta

Estas são as soluções possíveis. Tente um ou mais dos seguintes procedimentos:

- Verifique se o Início de formulário está definido corretamente. Para obter informações sobre as configurações de Início de formulário, consulte a documentação fornecida com o Alimentador de folhas automático.
- Verifique se o papel em uso atende às especificações de papel da documentação do Alimentador de folhas automático.
- Limpe os rolos do Alimentador de folhas automático:
  - 1 Remova todo o papel da impressora.
  - 2 Vire o Alimentador de folhas automático de cabeça para baixo e coloque-o sobre uma superfície plana.
  - **3** Limpe os dois rolos da guia de papel localizados na parte inferior do Alimentador de folhas automático usando álcool e um pano limpo.

Você pode girar um rolo enquanto passa o pano de limpeza no outro.

# O papel alimentado a partir do Alimentador de folhas automático é enviesado

Estas são as soluções possíveis. Tente um ou mais dos seguintes procedimentos:

- Ajuste as guias de papel esquerda e direita conforme a largura do papel em uso.
- Remova o papel da bandeja de papel.
- Ventile o papel e recarregue-o.

### O Alimentador de folhas automático alimenta várias folhas

Estas são as soluções possíveis. Tente um ou mais dos seguintes procedimentos:

- Remova o papel da bandeja de papel.
- Ventile o papel e recarregue-o.
- Remova todo o papel da bandeja e carregue um papel mais pesado.
- Coloque mais papel na bandeja de papel.

# Solução de problemas de qualidade de impressão

As informações dos tópicos a seguir podem ajudá-lo a solucionar problemas de qualidade de impressão. Se estas sugestões não resolverem o problema, entre em contato com Suporte ao cliente. Uma peça da impressora pode estar precisando de ajuste ou troca.

# A impressão está muito clara.

#### Verifique a alavanca de espessura de formulários

Verifique se a alavanca de espessura de formulários está definida para o número correto.

#### Faltam pontos ou a qualidade de impressão não é boa

- 1 Verifique se a fita está instalada firmemente no encaixe.
- 2 Troque o cartucho de fita.
- **3** Execute um teste de impressora.
  - **a** Certifique-se de que o papel e o cartucho de fita estejam instalados.
  - **b** Mantenha Iniciar/Parar pressionado por cinco segundos.
  - c Mantenha Alimentação de linhas pressionado e pressione Iniciar/Parar. Solte Alimentação de linhas quando a impressão começar.
  - d Pressione Iniciar/Parar para parar ou interromper o teste da impressora.
  - e Pressione Iniciar/Parar novamente se desejar continuar a impressão do teste da impressora.

Nota: A impressão continuará até você interromper a impressora.

Se a qualidade de impressão não melhorar, entre em contato com o Suporte ao cliente.

#### Os caracteres estão errados ou ausentes

Execute um teste de impressora.

- 1 Certifique-se de que a configuração da alavanca de espessura de formulários esteja na posição que corresponde ao formulário em uso.
- 2 Certifique-se de que o papel e o cartucho de fita estejam instalados.
- **3** Configure a alavanca de seleção de papel na posição correspondente aos formulários em uso.
- 4 Mantenha Iniciar/Parar pressionado por cinco segundos.
- 5 Mantenha Alimentação de linhas pressionado e pressione Iniciar/Parar.
- 6 Solte Alimentação de linhas quando a impressão começar.

Nota: A impressão continuará até você interromper a impressora.

7 Pressione Iniciar/Parar para interromper a impressão e, em seguida, desconecte o cabo de alimentação da impressora da tomada elétrica.

#### Os formulários estão manchados ou a impressão está muito escura

Estas são as soluções possíveis. Experimente uma ou mais das seguintes opções:

- Certifique-se de que a alavanca de espessura de formulários esteja na posição apropriada para o papel em uso.
- Certifique-se de que a fita esteja instalada corretamente.
- Desenrole ou desenrosque a fita.
- Elimine a folga da fita usando o botão de avanço de fita.
- Remova e reinstale o cartucho de fita.

#### Número de linhas incorreto em uma página

Estas são as soluções possíveis. Tente um ou mais dos seguintes procedimentos:

- Certifique-se de que o papel esteja livre para sair da caixa e que não haja nada obstruindo a movimentação do papel.
- Reajuste o Início de formulário. Para obter mais informações, consulte <u>"Definição do Início de formulário" na página 41</u>.
- No Menu configuração, ajuste o comprimento da página. Para obter mais informações, consulte <u>"Uso do modo de Configuração" na página 51</u>.

#### Os gráficos não são impressos

Estas são as soluções possíveis. Tente um ou mais dos seguintes procedimentos:

- Consulte a documentação fornecida junto com o aplicativo.
- Certifique-se de que o driver de impressora correto está selecionado.

# O espaçamento entre as linhas está incorreto ou ocorre impressão sobreposta

Estas são as soluções possíveis. Tente um ou mais dos seguintes procedimentos:

- Reconfigure a alavanca de espessura de formulários.
- Para obter mais informações, consulte a documentação fornecida com o aplicativo.

# Para entrar em contato com o Suporte ao cliente

Ao entrar em contato com o Suporte ao cliente, descreva o problema que você está tendo, a mensagem exibida no visor e as etapas que você já executou para tentar solucionar o problema.

Você precisa saber o modelo e o número de série da impressora. Para obter mais informações, veja a etiqueta na tampa frontal superior interna da impressora. O número de série também está listado na página de configurações de menu.

Nos Estados Unidos. ou no Canadá, ligue para (1-800-539-6275). Para outros países/regiões, visite o site da Lexmark, em <u>www.lexmark.com</u>.

# Avisos

| Nome do produto | Tipo de máquina | Número do modelo |
|-----------------|-----------------|------------------|
| Lexmark 2580+   | 2580            | 500              |
| Lexmark 2580n+  | 2580            | 510              |
| Lexmark 2581+   | 2581            | 500              |
| Lexmark 2581n+  | 2581            | 510              |
| Lexmark 2590+   | 2590            | 500              |
| Lexmark 2590n+  | 2590            | 510              |
| Lexmark 2591+   | 2591            | 500              |
| Lexmark 2591n+  | 2591            | 510              |

### Aviso de edição

#### Junho de 2015

**O** parágrafo a seguir não se aplica a países onde as cláusulas descritas não são compatíveis com a lei local: A LEXMARK INTERNATIONAL, INC. FORNECE ESTA PUBLICAÇÃO "NO ESTADO EM QUE SE ENCONTRA", SEM QUALQUER TIPO DE GARANTIA, EXPRESSA OU TÁCITA, INCLUINDO, ENTRE OUTRAS, GARANTIAS IMPLÍCITAS DE COMERCIABILIDADE OU ADEQUAÇÃO A UM DETERMINADO PROPÓSITO. Alguns estados não permitem a contestação de garantias expressas ou implícitas em certas transações. Conseqüentemente, é possível que esta declaração não se aplique ao seu caso.

É possível que esta publicação contenha imprecisões técnicas ou erros tipográficos. Serão feitas alterações periódicas às informações aqui contidas; essas alterações serão incorporadas em edições futuras. Alguns aperfeiçoamentos ou alterações nos produtos ou programas descritos poderão ser feitos a qualquer momento.

As referências feitas nesta publicação a produtos, programas ou serviços não implicam que o fabricante pretenda torná-los disponíveis em todos os países nos quais opera. Qualquer referência a um produto, programa ou serviço não tem a intenção de afirmar ou sugerir que apenas aquele produto, programa ou serviço possa ser usado. Qualquer produto, programa ou serviço funcionalmente equivalente que não infrinja qualquer direito de propriedade intelectual existente poderá ser usado no seu lugar. A avaliação e verificação da operação em conjunto com outros produtos, programas ou serviços, exceto aqueles expressamente designados pelo fabricante, são de responsabilidade do usuário.

Para obter suporte técnico da Lexmark, acesse http://support.lexmark.com.

Para obter informações sobre suprimentos e downloads, acesse www.lexmark.com.

Caso você não tenha acesso à Internet, entre em contato com a Lexmark pelo correio:

Lexmark International, Inc. Bldg 004-2/CSC 740 New Circle Road NW Lexington, KY 40550 EUA

© 2015 Lexmark International, Inc.

#### Todos os direitos reservados.

#### Marcas registradas

Lexmark e Lexmark com desenho de losango, ExecJet e Proprinter são marcas registradas da Lexmark International, Inc. nos Estados Unidos e/ou em outros países.

Personal Printer Series é marca registrada da Lexmark International, Inc.

ITC Avant Garde Gothic é marca registrada ou marca comercial registrada da International Typeface Corporation.

Todas as outras marcas registradas pertencem a seus respectivos proprietários.

#### **Industry Canada compliance statement**

This Class B digital apparatus meets all requirements of the Canadian Interference-Causing Equipment Standard ICES-003.

#### Avis de conformité aux normes de l'industrie du Canada

Cet appareil numérique de classe B est conforme aux exigences de la norme canadienne relative aux équipements pouvant causer des interférences NMB-003.

### Conformidade com as diretivas da Comunidade Européia (CE)

Este produto está em conformidade com os requisitos de proteção das diretivas 2004/108/EC, 2006/95/EC e 2009/125/EC do Conselho CE sobre a aproximação e a harmonização das leis dos estados membros em relação à compatibilidade eletromagnética, à segurança de equipamentos elétricos projetados para uso dentro de determinados limites de tensão e ao design ecológico de produtos que usam energia.

O fabricante deste produto: Lexmark International, Inc., 740 West New Circle Road, Lexington, KY, 40550 EUA. O representante autorizado: Lexmark International Technology Hungária Kft., 8 Lechner Ödön fasor, Millennium Tower III, 1095, Budapeste, Hungria. Uma declaração de conformidade com os requisitos das diretivas pode ser obtida com o representante autorizado.

Este produto está de acordo com os limites de Classe B do EN 55022 e com os requisitos de segurança do EN 60950.

#### Níveis de emissão de ruído

As medições a seguir foram realizadas em conformidade com a ISO 7779 e reportadas de acordo com a ISO 9296.

Nota: alguns modos podem não ser aplicáveis ao seu produto.

| Pressão sonora média em 1 metro, dBA |        |  |  |  |
|--------------------------------------|--------|--|--|--|
| Imprimindo                           | 56 dBA |  |  |  |
| Pronto                               | NA     |  |  |  |

Os valores estão sujeitos a alterações. Consulte <u>www.lexmark.com</u> para obter os valores atuais.

# Diretiva de resíduos de equipamentos elétricos e eletrônicos (WEEE, Waste from Electrical and Electronic Equipment)

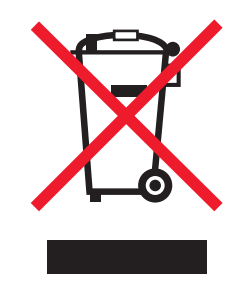

O logo da WEEE denota programas e procedimentos específicos de reciclagem de produtos eletrônicos em países da União Européia. Incentivamos a reciclagem de nossos produtos. Para obter mais informações sobre opções de reciclagem, acesse o site da Lexmark na Internet em <u>www.lexmark.com</u> para obter o número de telefone do revendedor mais próximo de você.

# **ENERGY STAR**

Todo produto da Lexmark que apresenta o emblema ENERGY STAR no produto ou em uma tela de inicialização está certificado e em conformidade com os requisitos ENERGY STAR da Environmental Protection Agency (EPA) da forma como foi configurado quando do envio pela Lexmark.

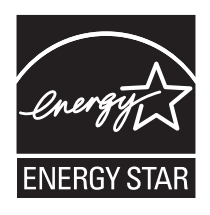

### Consumo de energia

#### Consumo de energia do produto

A tabela a seguir documenta as características de consumo de energia do produto.

Nota: alguns modos podem não ser aplicáveis ao seu produto.

| Modo                | Descrição                                                                                   | Consumo de<br>energia (Watts) |
|---------------------|---------------------------------------------------------------------------------------------|-------------------------------|
| Imprimir            | O produto está gerando uma cópia impressa tendo como origem impulsos eletrônicos.           | 47 W                          |
| Cópia               | O produto está gerando uma cópia impressa tendo como origem documentos impressos originais. | NA                            |
| digitalização       | O produto está digitalizando documentos impressos.                                          | NA                            |
| Pronto              | O produto está aguardando um trabalho de impressão.                                         | 8 W                           |
| Economia de energia | O produto está no modo de economia de energia.                                              | NA                            |

| Modo                                | Descrição                                                                                                    | Consumo de<br>energia (Watts) |
|-------------------------------------|----------------------------------------------------------------------------------------------------|-------------------------------|
| Baixo desligado (<1 W<br>desligado) | O produto está conectado a uma tomada, mas a chave Liga/Desliga está desligada, e o produto está no modo de consumo de energia mais baixo possível. | 0,45 W                        |

Os níveis de consumo de energia relacionados na tabela anterior representam médias registradas ao longo do tempo. Picos de energia instantâneos podem ser significativamente mais altos que a média.

Os valores estão sujeitos a alterações. Visite <u>www.lexmark.com</u> para obter os valores atuais.

#### Economizador de energia

Este produto foi projetado com um modo de economia de energia chamado Economizador de energia. O modo Economizador de energia é equivalente ao modo EPA Sleep. Ele economiza energia baixando o consumo durante longos períodos de inatividade. O modo Economizador de energia é ativado automaticamente quando este produto não é utilizado por um período de tempo especificado, chamado de Tempo limite de economia de energia.

#### Modo de inatividade

Se este produto apresentar um modo de inatividade que ainda consome uma pequena quantidade de energia, para interromper completamente o consumo de energia do produto, desconecte a fonte de alimentação da tomada elétrica.

#### Uso total de energia

Em algumas situações, é útil calcular o uso total de energia do produto. Como as indicações de consumo de energia são representadas em unidades de energia Watts, deve-se multiplicar o consumo de energia pelo tempo que o produto permanece em cada modo, para calcular o uso de energia. O uso total de energia do produto corresponde à soma do uso de energia de cada modo.

# Índice

#### Α

alavanca de espessura de formulários definição 24 alimentação de papel, solução de problemas a impressora não alimenta o papel 74 a impressora não é alimentada a partir do Alimentador de folhas automático 75 atolamento no alimentador do tracionador 2 74 o Alimentador de folhas automático alimenta o papel em uma taxa incorreta 75 o Alimentador de folhas automático alimenta várias folhas 76 o Alimentador de folhas automático posiciona o papel incorretamente 76 o alimentador do tracionador 2 não alimenta 74 o alimentador do tracionador 2 opcional posiciona o papel incorretamente 75 o papel alimentado a partir do Alimentador de folhas automático é enviesado 76 o papel alimentado pelo Alimentador de folhas automático atolou na entrada da impressora 74 papel atolado no Alimentador de folhas automático 73 posição de Início de formulário incorreta 75,76 alinhamento margem esquerda 40 alinhamento bidirecional ajuste 68 alinhamento de caracteres aiuste 68 atolamentos e erros de alimentação, solução de problemas papel atolado na impressora 73 autenticação 802.1x 64 avisos 80, 81, 82 avisos de emissão 80

#### В

bloqueio painel de controle 20 bloqueio de fonte desativando 21 bloqueio de pitch desativando 22 botão Iniciar/Parar uso 18 botões, painel de controle status da impressora 16

## С

caminhos de papel tracionador de empurrar 25 tracionador de puxar 25 carregamento formulários contínuos 26 formulário solto ou envelope 38 cartucho de fita remoção 60 configurações de menu alteração 52 configurações padrão de fábrica restauração 62 Contato com o Suporte ao cliente 78 conversão tracionador de empurrar 47 tracionador de puxar 48

# D

definição Início de formulário 41, 42, 43 desativando bloqueio de fonte 21 bloqueio de pitch 22 desbloqueio painel de controle 20 DOS impressão a partir de 13

#### Ε

Embedded Web Server suporte a IPSec 63 suporte a SNMPv3 63 uso da autenticação 802.1x 64

#### F

fonte bloqueio 21 seleção 21 formulários contínuos carregamento 26 carregamento frontal 30 carregamento por baixo 33 formulário solto carregamento 38 função Carregar/Descarregar uso 20 função Picote uso 26

#### I

impressão a partir do DOS 13 a partir do Windows 13 página de configuração de rede 12 página de demonstração 11 impressora limpeza 60 peças 7 recursos e funções 8 teste 65 visão geral 7 informações sobre segurança 6 Início de formulário definição 41, 42, 43 IPSec 63

#### L

limpeza impressora 60 luzes painel de controle 18

#### Μ

margem esquerda alinhamento 40 modo de configuração opções de dados 55 modo de Configuração Opções de controle 57 Opções de emulação 58 Opções de interface 59 opções do Menu principal 53 Opções Macro de formulários 54 uso 51 modo de emulação 14 modo de emulação Epson uso 14 modo de emulação IBM uso 13 modo de emulação Okidata MICROLINE uso 15 modo de Tracionador seleção 20 modo Rastreamento hex uso 65

# Ν

níveis de emissão de ruído 80

# 0

off-line para colocar a impressora no estado 19 on-line para colocar a impressora no estado 19 Opções de controle 57 opções de dados 55 Opções de emulação 58 Opções de interface 59 opções do Menu principal 53 Opções Macro de formulários modo de Configuração 54 overlays no painel de controle aplicação 8

#### Ρ

página de configuração de rede 12

página de demonstração, impressão 11 página de teste da impressora execução 65 para interromper ou parar 65 painel de controle bloqueio 20 desbloqueio 20 funções dos botões 16 luzes 18 papel avanço 19 para entender recursos e funções da impressora 8 para ligar para o Suporte ao cliente 78 Pedido de suprimentos 60 pitch bloqueio 22 seleção 22 posição de empurrar tracionador 46 posição de puxar tracionador 46 posição Picote definição 26

### R

reciclagem declaração WEEE 81 produtos da Lexmark 61 recursos e funções impressora 8

#### S

segurança suporte a IPSec 63 suporte a SNMPv3 63 uso da autenticação 802.1x 64 SNMPv3 63 solução de problemas Contato com o Suporte ao cliente 78 restauração das configurações padrão de fábrica 62 verificação de uma impressora que não responde 65 solução de problemas, atolamentos e erros de alimentação papel atolado na impressora 73 solução de problemas, impressão a impressão continua além das bordas dos formulários contínuos 72 a impressora está produzindo ruídos 70 a impressora parece estar imprimindo, mas não imprime 70 a margem esquerda se move para a direita durante a impressão 71 a velocidade da impressora está lenta 72 impressão de caracteres incorreta, alteração da margem esquerda ou interrupção da impressão 72 o alarme da impressora está soando 70 os botões não funcionam 71 o teste de impressão funciona, mas a impressora não imprime quando está conectada ao computador 70 solução de problemas, qualidade de impressão a fonte ou o pitch especificado não é impresso ou é alterado 72 a impressora vai para a posição Picote antes da conclusão do trabalho 71 as linhas não começam na margem esquerda 71 caracteres errados ou ausentes 77 comprimento de linha incorreto 71 número de linhas incorreto em uma página 78 o espaçamento entre as linhas está incorreto ou ocorre impressão sobreposta 78 os gráficos não são impressos 78 solução de problemas de alimentação de papel a impressora não alimenta o papel 74

a impressora não é alimentada a partir do Alimentador de folhas automático 75 atolamento no alimentador do tracionador 2 74 o Alimentador de folhas automático alimenta várias folhas 76 o Alimentador de folhas automático posiciona o papel incorretamente 76 o alimentador do tracionador 2 não alimenta 74 o alimentador do tracionador 2 opcional posiciona o papel incorretamente 75 o papel alimentado a partir do Alimentador de folhas automático é enviesado 76 o papel alimentado pelo Alimentador de folhas automático atolou na entrada da impressora 74 papel atolado no Alimentador de folhas automático 73 posição de Início de formulário incorreta 75,76 solução de problemas de impressão a impressão continua além das bordas dos formulários contínuos 72 a impressora está produzindo ruídos 70 a impressora parece estar imprimindo, mas não imprime 70 a margem esquerda se move para a direita durante a impressão 71 a velocidade da impressora está lenta 72 impressão de caracteres incorreta, alteração da margem esquerda ou interrupção da impressão 72 o alarme da impressora está soando 70 os botões não funcionam 71 o teste de impressão funciona, mas a impressora não imprime

quando está conectada ao computador 70 solução de problemas de qualidade de impressão a fonte ou o pitch especificado não é impresso ou é alterado 72 a impressora vai para a posição Picote antes da conclusão do trabalho 71 as linhas não começam na margem esquerda 71 caracteres errados ou ausentes 77 comprimento de linha incorreto 71 número de linhas incorreto em uma página 78 o espaçamento entre as linhas está incorreto ou ocorre impressão sobreposta 78 os gráficos não são impressos 78 status da impressora configuração 18 verificação 66 Suporte a caracteres europeus substituição de página de código 55 suprimentos pedido 60

#### Т

tamanhos de papel suportados pela impressora 45 tipos de papel suportados pela impressora 45 tracionador posição de empurrar 46 posição de puxar 46 tracionador de empurrar caminhos de papel 25 conversão 47 tracionador de puxar caminhos de papel 25 conversão 48

#### V

verificação de uma impressora que não responde 65

#### W

Windows impressão a partir de 13